# CL-5400

# STEROWNIK MIKROKLIMATU NA POTRZEBY NATURALNIE WENTYLOWANYCH BUDYNKÓW INWENTARSKICH

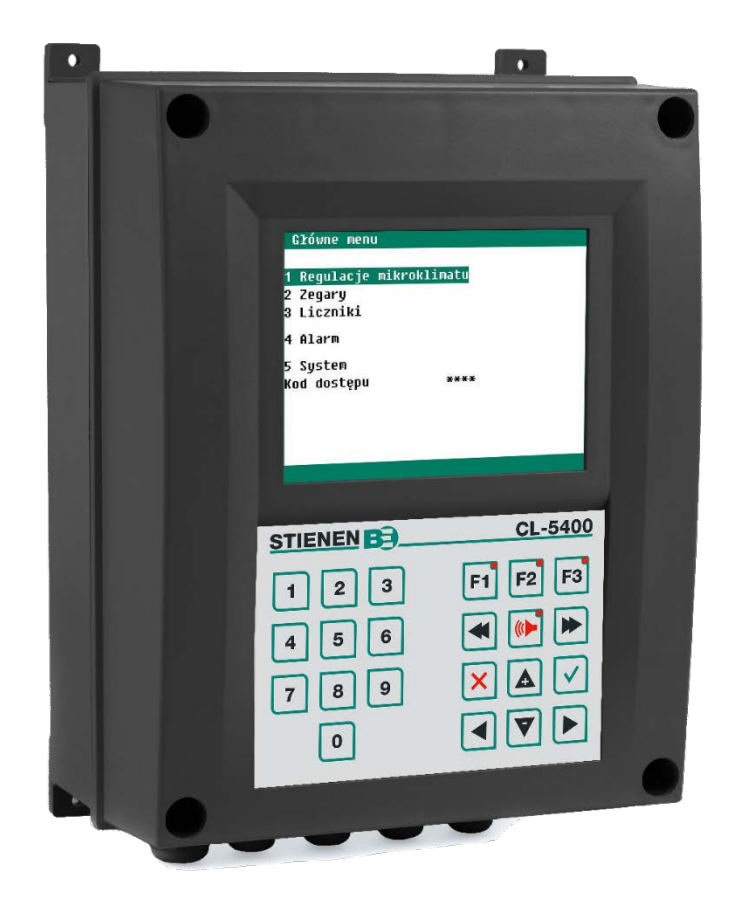

# Spis treści

| 1 | Ogólne wprowadzenie                                        | 1      |
|---|------------------------------------------------------------|--------|
|   | 1.1 Lista symboli z definicjami                            | 1      |
|   | 1.2 Obsługa klienta                                        | 1      |
| 2 | Instrukcie bezpieczeństwa i ostrzeżenia                    | 2      |
| - | 2 1 Niezawodny i niezależny system alarmowy                | 2      |
|   | <ul> <li>2.2. Podczas użytkowania</li> </ul>               | 2      |
|   | 2.3 Wycofywanie z użytku                                   | 2      |
| • |                                                            |        |
| 3 | Ekran i klawiatura                                         | 3      |
|   | 3.1 Wyswietlacz                                            | 3      |
|   | 3.2 Klawlatura                                             |        |
|   | 3.3 Przyciski runkcyjne                                    | 4      |
|   | 2.5. Przyciski numeryczne (0.9)                            | 4      |
|   | 2.6 Warowadzania lub usuwania nunktu przerwania lub akrosu | 4<br>1 |
|   | 3.7 Przyciek alarmowy                                      | 4<br>5 |
|   | 3.8 Numeracia zacisków wejść i wyjść                       | 5      |
|   |                                                            |        |
| 4 | Ekran przeglądu i menu główne                              | 6      |
|   | 4.1 Ekran przeglądu                                        | 6      |
|   | 4.2 Główne menu                                            | 6      |
| 5 | Regulacje mikroklimatu                                     | 7      |
|   | 5.1 Temperatura w budynku                                  | 7      |
|   | 5.2 Grupy wentylacji                                       | 7      |
|   | 5.3 Kontrola chłodzenia w oparciu o temperaturę            | 11     |
|   | 5.4 Kontrola chłodzenia w oparciu o THI                    | 11     |
|   | 5.5 Różne                                                  | 13     |
|   | 5.6 Kompensacje                                            | 14     |
|   | 5.7 Przeglądy                                              | 22     |
|   | 5.8 Alarm                                                  | 24     |
|   | 5.9 Stan budynku                                           | 29     |
| 6 | Zegary                                                     | 30     |
|   | 6.1 Zegar proporcionalny                                   | 30     |
|   | 6.2 Zegar wł/wył                                           | 31     |
|   | 6.3 Zasuwanie kurtyn                                       | 31     |
|   | 6.4 Świetliki                                              | 32     |
|   | 6.5 Przegląd                                               | 32     |
| 7 | Liczniki                                                   | 33     |
|   | 7.1 Wyczyść wszystkie liczniki                             | 33     |
|   | 7.2 Licznik wody licznik naszy i inne liczniki             | 33     |
|   | 7.3 Przegląd                                               |        |
|   | 7.4 Alarm                                                  |        |
| 0 | Alarm                                                      | 25     |
| 0 | AldIII                                                     |        |
|   | 0.1 USL diditily DUUYITEK                                  |        |
|   | 0.2 Aldini kunulikatyjny                                   | 0C     |
|   | 0.5 NUUY alah 111U                                         | 30     |
| 9 | System                                                     | 39     |
|   | 9.1 Data/Czas                                              | 39     |
|   | 9.2 Zdalne sterowanie                                      | 39     |
|   | 9.3 Widok                                                  | 39     |

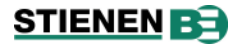

## Zastrzeżenie

Żadna część niniejszej publikacji nie może być powielana ani rozpowszechniana w formie druku, fotokopii ani w jakikolwiek inny sposób bez wcześniejszej pisemnej zgody firmy Stienen BE (www.stienen.com). Nie ponosimy żadnej odpowiedzialności z tytułu treści niniejszej instrukcji oraz wyraźnie zrzekamy się wszelkich dorozumianych gwarancji w zakresie przydatności handlowej lub przydatności do określonego celu. Zastrzegamy sobie również prawo do poprawiania lub wprowadzania zmian w treści niniejszej instrukcji bez obowiązku powiadamiania o tym jakiejkolwiek osoby lub organizacji. Zrzekamy się również odpowiedzialności z tytułu szkód lub obrażeń ciała wynikających z niewłaściwego użytkowania lub użytkowania niezgodnego z zaleceniami zawartymi w niniejszej instrukcji.

Copyright © poniedziałek, 2 grudnia 2024 14:41:16 Stienen Bedrijfselektronica B.V.

# 1 Ogólne wprowadzenie

Instrukcja jest przeznaczona dla użytkownika tego urządzenia. Zawarto w niej wszystkie niezbędne informacje dotyczące obsługi i czyszczenia tego produktu. Przed oddaniem produktu do użytku należy uważnie przeczytać wszystkie informacje i instrukcje.

Ostrzeżenia, ważne uwagi, wskazówki itp. są oznaczone w niniejszej instrukcji przy użyciu symboli.

Firma Stienen opracowała tę instrukcję z najwyższą starannością. Jeśli mimo wszystko odkryją Państwo w niej błąd, prosimy nas o tym powiadomić.

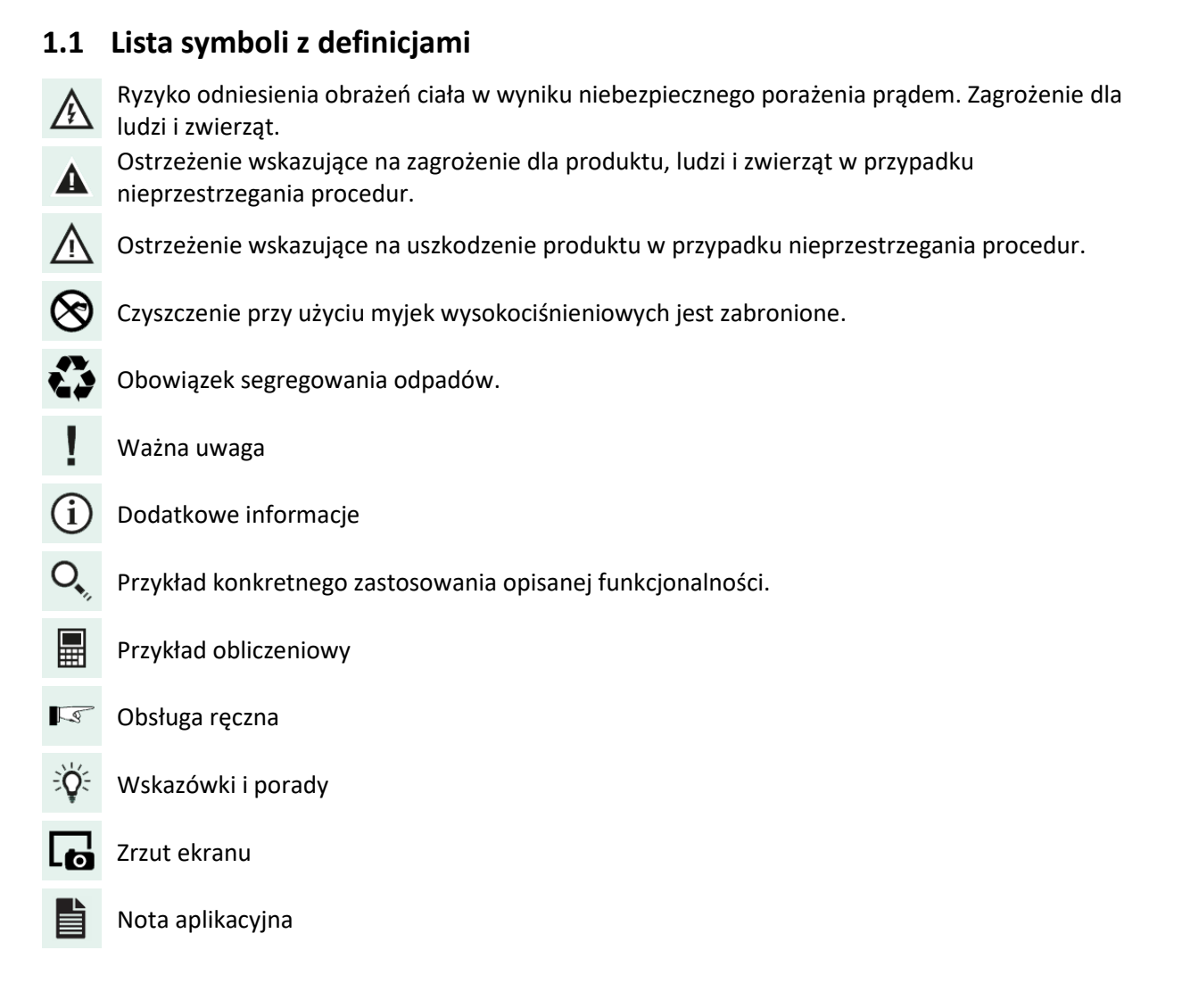

### 1.2 Obsługa klienta

W przypadku jakichkolwiek pytań prosimy o kontakt ze swoim instalatorem. Warto przy tym upewnić się, że ma się pod ręką wszystkie niezbędne informacje. Należy zawsze zapisać przyczynę wystąpienia danych okoliczności podczas awarii. Pozwala to Państwu uniknąć niejasności, a Państwa instalator może szybko i odpowiednio przystąpić do usuwania awarii.

#### Instrukcje bezpieczeństwa i ostrzeżenia 2

Przed przystąpieniem do użytkowania urządzenia prosimy dokładnie zapoznać się z ogólnymi instrukcjami bezpieczeństwa zawartymi w tym rozdziale. Instalacją urządzenia i usuwaniem ewentualnych awarii powinien zajmować się wykwalifikowany instalator, postępując zgodnie z obowiązującymi wytycznymi. Jeśli ten produkt zostanie zainstalowany i będzie użytkowany w jakikolwiek inny sposób, gwarancja nie będzie miała zastosowania.

### 2.1 Niezawodny i niezależny system alarmowy

Nasze urządzenia sterujące są projektowane i wytwarzane z najwyższą starannością. Mimo tego nie można nigdy wykluczyć wystąpienia awarii technicznej. W wielu krajach wymogi dotyczące zabezpieczeń stają się coraz surowsze i np. wymagane jest podłączenie styków alarmowych poszczególnych komputerów sterowniczych do centralnej jednostki alarmowej.

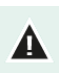

Zalecamy również zainstalowanie niezawodnego i niezależnego systemu alarmowego, np. termostatu min/maks.

Zalecamy ręczne testowanie alarmu co najmniej raz w tygodniu.

### 2.2 Podczas użytkowania

Osoby obsługujące urządzenie powinny uważnie przeczytać instrukcję. Powinny być one również świadome potencjalnych zagrożeń, które mogą wynikać z niewłaściwego użytkowania i konserwacji produktu.

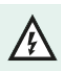

Urządzenie mogą otwierać wyłącznie osoby upoważnione.

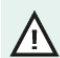

Najlepiej nie wyłączać komputera sterującego w stanie pustym. Należy ustawić go wtedy na tryb Nieużywane. Pozwala to zapobiec powstawaniu skroplin na skutek ochładzania.

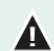

Należy regularnie kontrolować urządzenie pod kątem ewentualnych uszkodzeń. Uszkodzone urządzenie stwarza zagrożenie. Wszelkie uszkodzenia należy zawsze zgłaszać instalatorowi.

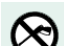

Osprzęt elektroniczny jest odporny na zachlapania i nie można go czyścić przy użyciu myjki wysokociśnieniowej.

W przypadku ewentualnych sytuacji awaryjnych zwróć uwagę na: okoliczności, w których doszło do sytuacji awaryjnej, a także ustawienia instalacji, datę oprogramowania, numer wersji oprogramowania i ewentualne przyczyny.

### 2.3 Wycofywanie z użytku

UE ustanowiła systemy selektywnej zbiórki zużytego sprzętu elektrycznego i elektronicznego oraz baterii (dyrektywa 2012/19/UE). W przypadku niezutylizowania urządzenia w prawidłowy sposób może zostać nałożona kara grzywny.

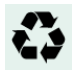

Sprzęt elektryczny i elektroniczny należy składować oddzielnie po zakończeniu jego okresu użytkowania.

Kolumna z ustawieniami

# 3 Ekran i klawiatura

### 3.1 Wyświetlacz

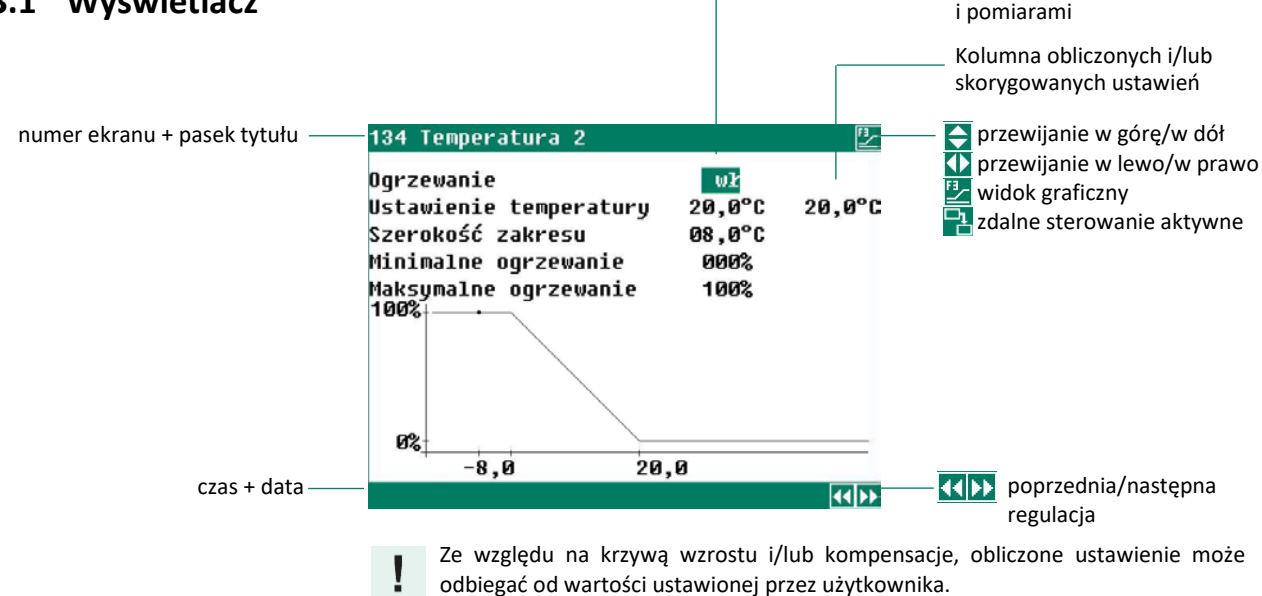

- Symbol oznaczający, że przy użyciu przycisków 🔺 💟 można uzyskać dostęp do pozostałych ustawień lub pomiarów.
- Symbol oznaczający, że przy użyciu przycisków Medie można uzyskać dostęp do pozostałych ustawień lub pomiarów.
- Symbol oznaczający, że za pomocą klawisza funkcyjnego F3 można wyświetlić ustawienia w formie wykresu. Kropka (•) na wykresie pokazuje obliczoną wartość. Za pomocą klawisza F3 można również ponownie wyłączyć widok wykresu.
- Symbol oznaczający, że przy użyciu przycisków < 📂 można wybrać poprzedni/następny ekran.

### 3.2 Klawiatura

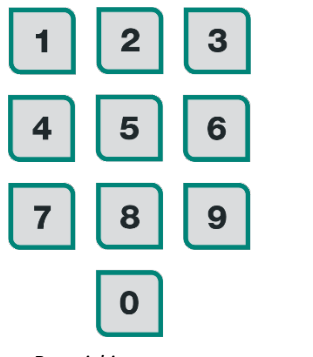

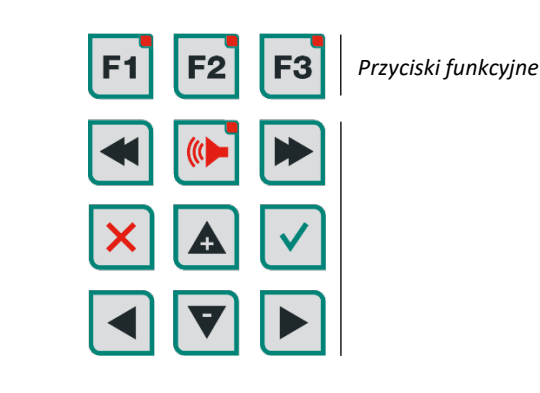

Przyciski numeryczne

Do obsługi przycisków nie używaj ostrych przedmiotów (długopisu lub śrubokręta).

/ľ

### 3.3 Przyciski funkcyjne

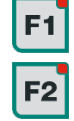

F3

Ten przycisk należy przytrzymać wciśnięty, aby przy użyciu przycisków < 🕨 wybrać poprzedni/następny język.

Uzyskanie stanu budynku inwentarskiego.

Uzyskanie wykresu. Kiedy kontrolka w przycisku funkcyjnym jest podświetlona, wykres jest aktywny. Za pomocą klawisza F3 można również ponownie wyłączyć widok wykresu. Kontrolka wtedy gaśnie.

### 3.4 Przyciski numeryczne (0..9)

Za pomocą przycisków numerycznych wprowadza się numer ekranu, wartość lub tekst. Element menu 10 wybiera się przy użyciu przycisku .

| Przycisk | Znak          |
|----------|---------------|
| 0        | _0            |
| 1        | .,1'-:+       |
| 2        | abcąć2ABCĄĆ   |
| З        | defę3DEFĘ     |
| 4        | ghi4GHI       |
| 5        | jklł5JKLŁ     |
| 6        | mnońó6MNOŃÓ   |
| 7        | pqrsś7PQRSŚ   |
| 8        | tuv8TUV       |
| 9        | wxyzźż9WXYZŹŻ |

#### Wprowadzanie tekstu

| Przy użyciu przycisków                            | 2                                                    | 9    | można    | zmien | iać  |  |  |
|---------------------------------------------------|------------------------------------------------------|------|----------|-------|------|--|--|
| nazwy; maks. 15 znaków :                          | nazwy; maks. 15 znaków ze spacjami. Znak pojawia się |      |          |       |      |  |  |
| w kwadraciku. Naciskaj j                          | przycisk                                             | nur  | neryczny | , dop | óki  |  |  |
| pojawi się żądany z                               | znak.                                                | Aby  | wybra    | ać zi | nak  |  |  |
| interpunkcyjny, należy n                          | aciskać                                              | kilk | akrotnie | przyd | cisk |  |  |
| 1 . Przy użyciu przycisku 💿 wprowadza się spacje. |                                                      |      |          |       |      |  |  |

2 : Naciśnij 1 raz, aby wpisać "a", 2 razy, aby wpisać "b" it

Przy użyciu przycisków **Przy** przemieszcza się kursor tekstu w lewo lub w prawo.

Np. w przypadku wyborów menu, tekst rozpoczyna się automatycznie od wielkiej litery.

### 3.5 Przyciski nawigacyjne

Anulowanie wyboru menu lub zmiany. Naciśnij i przytrzymaj ten klawisz, aby powrócić do menu głównego.

W trybie sterowania przytrzymaj jeden z tych przycisków, aby przesunąć kursor w lewo lub w prawo.

W trybie edycji funkcja ta przesuwa kursor w lewo lub w prawo.

W trybie sterowania przyciski te przesuwają kursor w górę lub w dół.

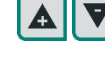

X

W trybie edycji przyciski te zmniejszają lub zwiększają wartość. Ten przycisk służy do potwierdzania wyboru menu, uruchamiania trybu edycji i potwierdzania zmian. W trybie edycji wartość podlegająca zmianie pojawia się w zielonym kwadraciku: 19,5°C.

Podczas edycji kursor zamienia się w czarną ramkę: 19,5°C.

### 3.6 Wprowadzanie lub usuwanie punktu przerwania lub okresu

- 1. Naciśnij przycisk 🗹 (przycisk Enter), aby aktywować tryb edycji.
- 2. Przytrzymaj wciśnięty przycisk **F1** i naciśnij **A**, aby wprowadzić punkt przerwania lub okres (pod warunkiem że okresy/punkty przerwania nie są maksymalne).
- 3. Przytrzymaj wciśnięty przycisk **F1** i naciśnij **V** , aby usunąć punkt przerwania lub okres, jeśli obecne.
- 4. Liczba punktów przerwania lub okresów jest dostosowywana automatycznie.

### 3.7 Przycisk alarmowy

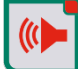

Przycisk szybkiego wyboru na potrzeby ekranu alarmowego.

Ustaw *Test* na *tak*, aby przetestować przez 10 sekund przekaźnik alarmu (syrenę). Ustaw *Test* na *nie*, aby wyczyścić czas testowania alarmu.

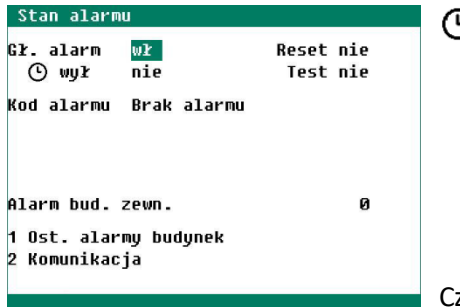

Wył Opcja na potrzeby tymczasowego wyłączania alarmu (syreny). Alarmów sprzętowych nie można tymczasowo wyłączać. Główny alarm zostanie wyłączony na 30 minut; dioda LED miga nieregularnie. Po 30 minutach główny alarm automatycznie włączy się ponownie. Jeśli przyczyna alarmu nie zostanie usunięta, przekaźnik alarmowy zostanie ponownie wyłączony (alarm).

Czas nastawy alarmu można wyczyścić, ustawiając opcję 🕑 *wył* na *nie*.

Wszystkie alarmy można wyczyścić, ustawiając opcję *Reset* na *tak*. Wszystkie alarmy zostaną skasowane. Następnie wszystkie aktywne alarmy zostaną ponownie zresetowane.

Po wyzwoleniu przekaźnika alarmowego (po upływie czasu opóźnienia alarmu), przyczyna alarmu wyświetla się na ekranie. Główny alarm można włączyć lub wyłączyć. Jeśli główny alarm jest wyłączony, dioda LED w przycisku alarmowym miga. Dioda LED włącza się, kiedy w jednym z działów i/lub w centralnym systemie sterowania występuje alarm. Oprócz przyczyny alarmu wyświetla się odpowiednie sterowanie i numer działu.

Alarm bud. zewn.

Jeśli za pośrednictwem pętli komunikacyjnej przychodzi informacja, że przekaźnik alarmowy podłączonego sterownika jest wyzwolony, przy opcji *Alarm bud. zewn.* wyświetla się odpowiedni numer budynku.

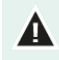

Należy pamiętać, aby ponownie włączyć alarm po usunięciu awarii. W tym celu najlepiej stosować funkcję 🕑 *wył*, aby usunąć awarię.

### 3.8 Numeracja zacisków wejść i wyjść

Numer zacisku wejścia/wyjścia składa się z dwucyfrowego adresu modułu (między 00 a 31), typu wejścia/ wyjścia (litera) i dwucyfrowego numeru porządkowego (między 01 a 99, gdzie 00 = wyjście nieużywane).

| Litera | Typ wejścia/wyjścia             | Opis                                                                                                    |
|--------|---------------------------------|----------------------------------------------------------------------------------------------------|
| А      | Wyjście 0-10 V                  | Wyjście analogowe z zakresem 0-10 V lub 10-0 V.                                                                                                    |
| В      | Wyjście przekaźnika             | Wyjście styku przekaźnika (brak przekaźnika alarmowego, wyjść cyfrowych itp.)                                                                                 |
| С      | Wyjście cyfrowe                 | Optycznie przełączone wyjście wł/wył (maksymalnie 35 V DC 30 mA)                                                                                              |
| D      | Wyjście otwarcia/<br>zamknięcia | Regulacja otwarcia/zamknięcia z komunikatem zwrotnym dotyczącym pozycji.<br>Obejmuje to m.in. nagrzewnice i klapy z potencjometrem komunikacji zwrotnej.      |
| F      | Regulowane wyjście Triac        | Regulowane wyjście Triac o zakresie 30-230 V AC                                                                                                    |
| G      | Wyjście analogowe               | Wyjście analogowe ze stałym zakresem 2-10 V z komunikatem zwrotnym dotyczącym pozycji. Obejmuje to m.in. klapy z potencjometrem komunikacji zwrotnej.         |
| К      | Czujnik temperatury             | Czujniki temperatury z opornikiem 10K NTC (N10B, BV10B itp.)                                                                                                  |
| L      | Wejście 0-10 V                  | Wejście analogowe z zakresem pomiarowym 0-10 V. Na potrzeby podłączania, np.<br>czujników pomiarowych (RH, ciśnienie, CO <sub>2</sub> , NH <sub>3</sub> itp.) |
| М      | Wejście cyfrowe                 | Obejmuje to m.in. wentylatory pomiarowe, styki licznika itd.                                                                                                  |
| N      | Stacja meteo                    | Moduł, do którego można podłączyć czujniki prędkości wiatru, kierunku wiatru i deszczu.                                                                       |
| R      | Czujnik ciśnienia               | Nie dotyczy                                                                                                    |

# 4 Ekran przeglądu i menu główne

### 4.1 Ekran przeglądu

| CL-5400  |        |         |     |         |
|----------|--------|---------|-----|---------|
| 1 7,     | 6°C 1  | 47,5    |     | 8       |
| () 🔿     |        | °C Ø    | 40  | 8 0 100 |
| Wenty:   | latory | 7,6 🗎   | i   | 3       |
| Lewa     | 1      | 7,6 🗋   | 5   | 0       |
| Lewa     | 2      | 7,7 🗋   | 5   | 0       |
| 🕪 Lewa 🔅 | 3      | -99,9 🗋 | 5   | 0       |
| Prawa    | 1      | 7,6 🗋   | í 5 | 0       |
| Prawa    | 2      | 7,7 🗋   | í   | 0       |
| Prawa    | 3      | 7,7 🗋   | 5   | 0       |
| Przód    |        | 7,7 🗋   | 5   | 0       |
| Tył      |        | 7,8 🗎   | 5   | 0       |
| 1 7,     | 6°C 📶  | 76%     | CO1 | 1049cm  |
|          |        |         |     |         |

| Symbol                       | Opis                                                                     |
|------------------------------|--------------------------------------------------------------------------|
| ۲                            | Alarm (czas opóźnienia alarmu upłynął)                                   |
| ×                            | Alarm wyłączony                                                          |
| $\land$                      | Alarm (czas opóźnienia alarmu jeszcze nie upłynął)                       |
| X                            | Alarm wyłączony                                                          |
| Lewa 1                       | Nazwa grupy wentylacji                                                   |
| ℃ 0 40                       | Temperatura grupy wentylacji w °C                                        |
| <b>100</b><br><b>8</b> 0 100 | Wentylacja grupy wentylacji w %                                          |
| 📶 7,6°C                      | Temperatura zewnętrzna                                                   |
| <b>47,5</b>                  | Wskaźnik temperatury i wilgotności<br>(THI = Temperature Humidity Index) |
| 10,8°C                       | Temperatura w budynku                                                    |
| 76%                          | Wilgotność względna powietrza                                            |
| ፙ 1402ppm                    | CO <sub>2</sub>                                                          |

### 4.2 Główne menu

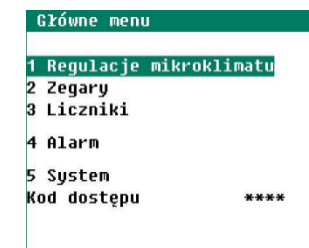

Jeśli używasz kodu dostępu, zapisz go i przechowuj w bezpiecznym miejscu. Bez kodu dostępu nsie można zmienić żadnych ustawień. Kiedy jeden kod dostępu jest aktywny, ustawienia można zmienić wyłącznie poprzez wprowadzenie kodu dostępu. Hasło pozostaje aktywne do momentu wybrania ekranu *Przegląd*. Następnie należy ponownie wprowadzić kod dostępu, aby móc zmienić dane ustawienie.

A

# 5 Regulacje mikroklimatu

### 5.1 Temperatura w budynku

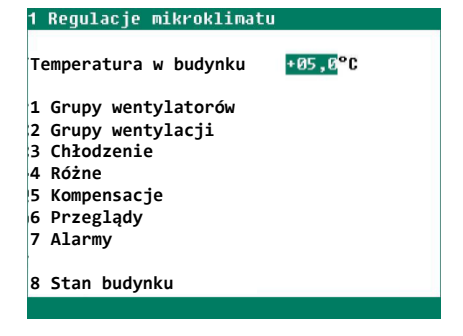

Regulowanie grup wentylacji, chłodzenia i ogrzewania odbywa się na podstawie temperatury w budynku.

Jeśli ustawisz niską temperaturę w budynku inwentarskim, pamiętaj, że zimą woda może zamarznąć.

#### Ustawienie temperatury względnej lub absolutnej

| Regulacja                          | Względna wobec<br>temperatury w budynku | Absolutna wobec<br>ustawienia temperatury |
|------------------------------------|-----------------------------------------|-------------------------------------------|
| Wentylatory                        | tak                                     | nie dotyczy                               |
| Grupa wentylacji (lewo/prawo itd.) | tak                                     | nie dotyczy                               |
| Chłodzenie 1 i 2                   | nie dotyczy                             | tak                                       |
| Recyrkulacja, Temperatura 2 4      | nie dotyczy                             | tak                                       |

*Względna* Regulacja temperatury działa wraz różnicą temperatury względem ustawionej temperatury w budynku; śledzi ustawioną temperaturę w budynku.

| Różnica temperatury           | 5,0°C                 |
|-------------------------------|-----------------------|
| Temperatura w budynku wynosi  | 20,0°C                |
| Regulacja temperatury ustawia | 20,0°C+5,0°C = 25,0°C |

Absolutna Temperatura jest regulowana na podstawie ustawień temperatury absolutnej. Jeśli ustawisz temperaturę na 5,0°C, wyjście również zostaje ustawione na 5,0°C. Regulacja temperatury działa niezależnie od ustawionej temperatury w budynku.

### 5.2 Grupy wentylacji

#### Grupy wentylacji z grupą wentylatora

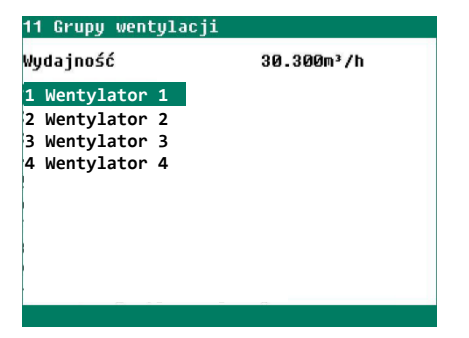

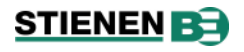

#### Sterowanie grupą wentylatorów na ustawialną temperaturę

| 111 Wentylator 1                              |                                   | E_              |         |                        | 3         |                          |
|-----------------------------------------------|-----------------------------------|-----------------|---------|------------------------|-----------|--------------------------|
| Ustawienie temperatur<br>Szerokość zakresu    | y <mark>+00,0</mark> °C<br>06,0°C | +5,0°C<br>6,0°C | †<br>%  | 7                      | •         |                          |
| Minimalna wentylacja<br>Maksymalna wentylacja | 010,0%<br>100,0%                  |                 | tylacja |                        |           |                          |
| Bieżąca temperatura                           | 7,7°C                             |                 | Ven     |                        |           |                          |
| Bieżąca wentylacja                            | 50,5%                             | 50,7%           | >       | Δ                      |           |                          |
| Wydajność                                     | 30.300m³/h                        |                 |         | ← 2 →                  |           | Temp [ <sup>°</sup> C] – |
| 1 Орсје                                       | 2 Opcje meteo                     | <b>)</b>        |         | <b>Ó</b>               | Ċ         | 3                        |
|                                               |                                   |                 | 1       | Temperatura w budynku  | 4 Minim   | alna wentylacja          |
|                                               |                                   |                 | 2       | Ustawienie temperatury | 5 Maksy   | malna wentylacj          |
|                                               |                                   |                 | 3       | Szerokość zakresu      | 6 Bieżąca | a temperatura            |
|                                               |                                   |                 |         |                        | 🕖 Bieżąca | a wentylacja             |

- Ustawienie temperatury Grupa wentylacji stosuje regulacje na podstawie tej temperatury. To ustawienie odnosi się do temperatury w budynku. Za ustawieniem temperatury znajduje się obliczona temperatura, na podstawie której grupa wentylacji stosuje regulacje.
- Szerokość zakresuSzerokość zakresu określa "czułość" regulacji. W przypadku mniejszej<br/>szerokości zakresu komputer silniej reaguje na wzrost/spadek temperatury.<br/>Nie wpływa to dobrze na mikroklimat w budynku inwentarskim z powodu zbyt<br/>wielu wahań wentylacji.
- Minimalna wentylacja Ustawienie minimalnej wentylacji.

Maksymalna wentylacja Ustawienie maksymalnej wentylacji.

*Bieżąca temperatura* Bieżąca temperatura, na podstawie której grupa wentylacji stosuje regulacje.

*Bieżąca wentylacja* Jeśli wentylatory są sterowane z użyciem wentylatora pomiarowego, zmierzona wentylacja znajduje się za bieżącą wentylacją. Jeśli w budynku inwentarskim nie ma wentylatora pomiarowego lub jest on uszkodzony, zmierzona wentylacja jest równa bieżącej wentylacji.

Bieżąca wentylacja jest obliczana na podstawie bieżącej temperatury, szerokości zakresu oraz ustawionej wentylacji minimalnej i maksymalnej.

*Wydajność* Wydajność wentylacji wentylatorów oblicza się na podstawie wydajności wentylatora ustawionej przez instalatora.

#### Sterowanie grupą wentylatorów na ustawialną wartość THI

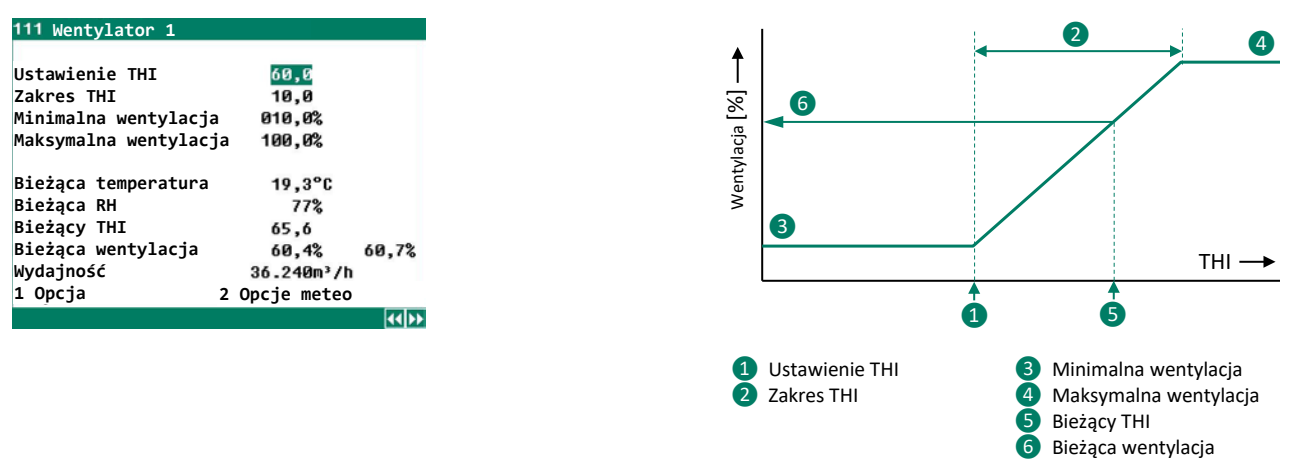

Ustawienie THI

Grupa wentylacji regulowana jest na podstawie wskaźnika THI (Temperature-Humidity Index).

### STIENEN B

| Zakres THI           | Szerokość zakresu określa "czułość" sterowania. Przy mniejszym zakresie THI<br>komputer reaguje ostrzej na wzrost/spadek THI. Zbyt duże wahania wentylacji<br>nie są dobre dla klimatu w budynku.                                                                                                    |
|----------------------|----------------------------------------------------------------------------------------------------|
| Minimalna wentylacja | Ustawienie minimalnej wentylacji.                                                                                                    |
| Maxymalna wentylacja | Ustawienie maksymalnej wentylacji.                                                                                                    |
| Bieżący THI          | Bieżący THI, na podstawie którego regulowana jest grupa wentylacji.                                                                                                    |
| Bieżąca wentylacja   | Jeśli wentylatory są sterowane za pomocą wentylatora pomiarowego,<br>zmierzona wentylacja może różnić się od wentylacji chwilowej. Jeśli budynek<br>nie posiada wentylatora pomiarowego lub jest on uszkodzony, wówczas<br>zmierzona wentylacja jest równa wentylacji chwilowej.<br>Chwilowa wentylacja jest obliczana na podstawie bieżącej temperatury,<br>zakresu THI, oraz ustawionej minimalnej i maksymalnej wentylacji. |
| Wydajność            | Wydajność wentylacji grupy wentylacyjnej jest obliczana na podstawie wydajności wentylacji ustawionej przez instalatora.                                                                                                    |

#### **Opcje wentylatora**

| 1111 Upcje głownej  | wentylacji  |        |
|---------------------|-------------|--------|
| Wkacz wontulatow 9  | ar ay       | Maks.  |
| wrącz wentyrator z  | 050%        | 1.100% |
| Włącz wentylator 3  | 066%        | 2: 99% |
| Klapa AQC           | 100%        |        |
| Proporcionalne      | 76%         |        |
| Proporcjonalne      | Krok 2      |        |
| 1 Czas wyłączenia w | wentylatora |        |
|                     |             | 44 >>  |

#### Włącz wentylator 2/3

Jeśli wentylatory składają się z kilku sterowników wentylacji, przy opcji *Włącz wentylator 2* i/lub *Włącz wentylator 3* wprowadź wartość procentową (względem całkowitej wydajności regulowanej grupy wentylacji), dla której należy włączyć drugą/trzecią regulację wentylacji.

Za opcją *Proporcjonalne Krok* podana jest bieżąca liczba włączonych sterowników wentylacji: 1 = 1. regulacja wentylacji, 2 = 1. i 2. regulacja wentylacji, 3 = 1., 2. i 3. regulacja wentylacji.

#### Okres wyłączenia wentylatora

| 11111 Okres wyłączenia wentylatora 1          | 1111 Opcje wentylatora 1                    |
|-----------------------------------------------|---------------------------------------------|
| Okres wyłączenia wentyl. <mark>włą</mark> wył | Okres wyłączenia wentyl. włą aktywny        |
| Liczba okresów 2                              | Liczba okresów 2                            |
| Okres od do                                   | Okres od do                                 |
| 1 07:00 - 10:00                               | 1 07:00 - 10:00                             |
| 2 18:00 - 21:00                               | 2 18:00 - 21:00                             |
| (*)                                           | **>                                         |
| Obecność wielu wentylatorów i/lub             | Maks. 1 wentylator i <u>brak</u> zaworu AQC |
| zaworu AQC (ekran 11111).                     | (ekran 1111).                               |

Ustawienie *okresu wyłączenia wentylatora* umożliwia wyłączenie wentylatora na maksymalnie cztery okresy. Zapobiega to przeciążeniu sieci, np. podczas doju.

#### Opcje meteo

#### 1112 Opcje meteo

| Ustawienie prędkość wiatru<br>Ustawienie temperatury | <mark>5,0</mark> m/s<br>025,0°C |
|------------------------------------------------------|---------------------------------|
| Strona nawietrzna                                    | przód                           |
| Prędkość wiatru                                      | 3,7m/s                          |
| Kierunek wiatru                                      | z tyłu                          |
| Bieżąca temperatura                                  | 7,2°C                           |
| Bieżący stan                                         | wył                             |
|                                                      |                                 |

#### Prędkość wiatru zatrz. went. wyłączony

Jeśli naturalna prędkość wiatru jest wystarczająco duża, często nie ma potrzeby stosowania wentylacji mechanicznej poniżej określonej temperatury w budynku.

W przypadku braku wiatru stosowanie wentylacji mechanicznej staje się ponownie konieczne.

Opcja *Prędkość wiatru zatrz. went.* jest aktywna, kiedy:

- bieżąca prędkość wiatru jest wyższa niż wartość ustawiona za parametrem Ustawienie prędkości wiatru oraz
- bieżąca temperatura w budynku jest niższa niż wartość ustawiona za parametrem Ustawienie temperatury <u>oraz</u>
- bieżący kierunek wiatru odpowiada ustawionej stronie wiatru przy wentylatorze.

#### Grupy wentylacji bez grupy wentylatora

| 112 Lewa 1                                                                                           |                                  |                 | 112 Lewa 1                                                                                          |                                                   |                 |   |                         |
|----------------------------------------------------------------------------------------------------|----------------------------------|-----------------|----------------------------------------------------------------------------------------------------|---------------------------------------------------|-----------------|---|-------------------------|
| Ustawienie temperatury<br>Szerokość zakresu<br>Minimalne otwarcie klapy<br>Maksymalne otwarcie klapy | 00,0°C<br>00,0°C<br>000%<br>100% | +5,0°C<br>0,0°C | Ustawienie temperatury<br>Szerokość zakresu<br>Minimalne otwarcie klapy<br>Maksymalne otwarcie klap | <mark>+00,0</mark> °C<br>00,0°C<br>000%<br>y 100% | +5,0°C<br>0,0°C |   |                         |
| Bieżąca temperatura<br>Oblicz. otwarcie klapy<br>Bieżące otwarcie klapy                              | 7 ,6°C<br>100%<br>100%           |                 | Bieżąca temperatura<br>Oblicz. otwarcie klapy<br>Bieżące otwarcie klapy                             | 7,6°C<br>100% <u>/</u><br>100%                    |                 |   |                         |
|                                                                                                    |                                  | 44 >>           |                                                                                                    |                                                   | 44 >>           | Â | Zatrzymanie awaryjne ak |

- Ustawienie temperatury Grupa wentylacji stosuje regulacje na podstawie tej temperatury. To ustawienie odnosi się do temperatury w budynku. Za ustawieniem temperatury znajduje się obliczona temperatura.
- Szerokość zakresuSzerokość zakresu określa "czułość" regulacji. W przypadku mniejszej<br/>szerokości zakresu komputer silniej reaguje na wzrost/spadek temperatury.<br/>Nie wpływa to dobrze na mikroklimat w budynku inwentarskim z powodu zbyt<br/>wielu wahań wentylacji.
- *Minimalne i maksymalne* Ustawienie minimalnego i maksymalnego otwarcia klapy.

*Bieżąca temperatura* Widok bieżącej średniej temperatury, na podstawie której grupa wentylacji stosuje regulacje.

- Oblicz. otwarcie klapyBieżące otwarcie klapy oblicza się na podstawie bieżącej temperatury,<br/>szerokości zakresu, minimalnego i maksymalnego otwarcia klap.
- *Bieżące otwarcie klapy* Widok bieżącego otwarcia klapy grupy wentylacji.

otwarcie klapy

### 5.3 Kontrola chłodzenia w oparciu o temperaturę

| 13 Chłodzenie                    |                |            | 131 Chłodzenie 1                                                         |                             | <u>*</u> | 132 Chłodzenie 2                                                                                             |                                        | <u> </u>     |
|----------------------------------|----------------|------------|--------------------------------------------------------------------------|-----------------------------|----------|----------------------------------------------------------------------------------------------------|----------------------------------------|--------------|
| 1 Chłodzenie 1<br>2 Chłodzenie 2 | 7,7°C<br>7,6°C | wył<br>−0% | Chłodzenie 1<br>Ustawienie temperatury                                   | ₩ <u>₹</u><br>+30,0°C       | 30,0°C   | Chłodzenie 2<br>Ustawienie temperatury<br>Szerokość zakresu<br>Minimalne chłodzenie<br>Maksymalne chłodzenie | ₩¥<br>+30,0°C<br>4,0°C<br>000%<br>100% | 30,0°C       |
|                                  |                |            | Maksymalne RH<br>Bieżące RH<br>Bieżąca temperatura<br>Bieżące chłodzenie | 100%<br>76%<br>7,7°C<br>wył |          | Maksymalne RH<br>Bieżące RH<br>Bieżąca temperatura<br>Bieżące chłodzenie                                     | 100%<br>76%<br>7,6°C<br>wył            | -0%          |
|                                  |                |            | 1 Godziny pracy 2 O                                                      | pcje                        | 44 >>    | 1 2 0                                                                                                    | lpcje                                  | <b>44</b> >> |

Chłodzenie wł/wył

Chłodzenie proporcjonalne

- Chłodzenie Włączanie i wyłączanie chłodzenia
- Ustawienie temperatury Ustawienie temperatury, na podstawie której chłodzenie stosuje regulacje. To ustawienie jeśli jest mniejsze niż 10,0°C jest względne wobec temperatury w budynku. Jeśli ustawiona jest temperatura 10,0°C lub wyższa, mowa jest o ustawieniu temperatury absolutnej.
- Szerokość zakresuSzerokość zakresu określa "czułość" chłodzenia. W granicach szerokości<br/>zakresu chłodzenie jest regulowane od minimum do maksimum. W przypadku<br/>mniejszej szerokości zakresu chłodzenie silniej reaguje na zmiany temperatury.<br/>Nie wpływa to dobrze na mikroklimat w budynku inwentarskim z powodu zbyt<br/>wielu wahań wentylacji.
- Minimalne / maksymalnePrzy użyciu tego ustawienia można ograniczyć minimalny/maksymalny poziom<br/>(moc chłodzenia) chłodzenia proporcjonalnego do minimalnej/maksymalnej<br/>wartości procentowej.
- Maksymalne/bieżące RHAby zapobiec wystąpieniu nadmiernej wilgotności w pomieszczeniu na skutek<br/>chłodzenia, można wyłączyć chłodzenie na podstawie poziomu wilgotności<br/>względnej (RH). Jeśli RH wzrośnie powyżej ustawionej wartości plus histereza,<br/>chłodzenie wyłączy się. Jeśli później RH ponownie spadnie poniżej ustawionej<br/>wartości, chłodzenie znów się włączy. Domyślne ustawienie histerezy = 2%.
- *Bieżąca temperatura* Widok bieżącej średniej temperatury, na podstawie której chłodzenie stosuje regulacje.
- Bieżące chłodzenieWidok bieżącego stanu chłodzenia. W przypadku chłodzenia proporcjonalnego<br/>przedstawiona jest wartość procentowa, na podstawie której odbywa się<br/>regulacja chłodzenia: -0% oznacza WYŁ.

### 5.4 Kontrola chłodzenia w oparciu o THI

| 13 Chłodzenie 1                  |                     |            | 131 Chłodzenie 1                                                                                           |                                                  | 131 Chłodzenie 1                                                                                   |                                               |    |
|----------------------------------|---------------------|------------|----------------------------------------------------------------------------------------------------|--------------------------------------------------|----------------------------------------------------------------------------------------------------|-----------------------------------------------|----|
| 1 Chłodzenie 1<br>2 Chłodzenie 2 | THI<br>65,6<br>65,8 | włąc<br>8% | Chłodzenie 1<br>Ustawienie THI                                                                             | włąc<br>65,0                                     | Koeling 1<br>Instelling THI<br>Bandbreedte THI<br>Minimum koeling<br>Maximum koeling               | włąc<br>65,0<br>10,0<br>000%<br>100%          |    |
|                                  |                     |            | Maksymalna RH<br>Bieżąca RH<br>Bieżąca temperatura<br>Bieżące THI<br>Bieżące chłodzenie<br>1 Godziny pracy | 100%<br>77%<br>19,3°C<br>65,6<br>włąc<br>2 Opcje | Maximale RV<br>Momentele RV<br>Momentele temperatuur<br>Momentele THI<br>Momentele koeling<br>1 20 | 100%<br>77%<br>19,3°C<br>65,6<br>włąc<br>pcje | 6% |
|                                  |                     |            |                                                                                                    |                                                  |                                                                                                    |                                               |    |

Geschakelde koeling

Geregelde koeling

Chłodzenie

Włączanie i wyłączanie chłodzenia.

| Ustawienie THI                       | THI na podstawie którego reguluje się chłodzenie.                                                                                                    |
|--------------------------------------|----------------------------------------------------------------------------------------------------|
| Zakres THI                           | Zakres określa "czułość" chłodzenia. W obrębie zakresu chłodzenie jest<br>regulowane od wartości minimalnej do maksymalnej. Mniejszy zakres<br>powoduje szybszą reakcję chłodzenia na zmianę THI. Zbyt duże wahania<br>wentylacji nie są korzystne dla klimatu w budynku.                                                                                                    |
| Minimalne / maksymalne<br>chłodzenie | Za pomocą tego ustawienia można ograniczyć minimalny/maksymalny poziom chłodzenia (moc chłodzenia), proporcjonalnie do minimalnej/maksymalnej wartości procentowej.                                                                                                    |
| Maksymalne/bieżące RH                | Aby zapobiec nadmiernemu nawilżeniu przestrzeni w wyniku chłodzenia,<br>można wyłączyć regulację chłodzenia na podstawie wilgotności względnej (RH).<br>Jeśli RH wzrośnie powyżej ustawionej wartości plus histereza, chłodzenie<br>zostanie wyłączone. Jeśli później RH spadnie poniżej ustawionej wartości,<br>chłodzenie ponownie się włączy. Domyślne ustawienie histerezy = 2%. |
| Bieżące THI                          | Wyświetlenie bieżącego THI, na podstawie którego reguluje się chłodzenie.                                                                                                    |
| Bieżące chłodzenie                   | Widok bieżącego stanu chłodzenia. W przypadku chłodzenia proporcjonalnego przedstawiona jest wartość procentowa, na podstawie której odbywa się regulacja chłodzenia: -0% oznacza WYŁ.                                                                                                    |

| Godziny pracy       |              |
|---------------------|--------------|
| 1311 Godziny pracy  | Chłodzenie 1 |
| Dzisiaj             | 0:00         |
| czwartek            | 0:00         |
| środa               | 0:00         |
| wtorek              | 0:00         |
| poniedziałek        | 0:00         |
| niedziela           | 0:00         |
| sobota              | 0:00         |
| piątek              | 0:00         |
| kącznie             | 0 godziny    |
| Wyczyść godziny pra | cy nie       |
|                     | 415          |

#### W przypadku chłodzenia wł/wył (opcja niemodulacyjna) można uzyskać godziny pracy chłodzenia. Oprócz godzin pracy w bieżącym dniu można sprawdzić godziny pracy z ostatnich siedmiu dni oraz łączną liczbę godzin pracy.

Jeśli chcesz wykasować godziny pracy chłodzenia, ustaw opcję *Wyczyść* godziny pracy na Tak.

#### Opcje

| Zegar        |         | wł     |    |        |
|--------------|---------|--------|----|--------|
|              | Punkt   | Począt | ek | Koniec |
| poniedziałek | aktywne | 08:00  | -  | 17:00  |
| wtorek       | aktywne | 08:00  | -  | 17:00  |
| środa        | aktywne | 08:00  | -  | 17:00  |
| czwartek     | aktywne | 08:00  | -  | 17:00  |
| piątek       | aktywne | 08:00  | -  | 17:00  |
| sobota       | aktywne | 08:00  | -  | 17:00  |
| niedziela    | aktywne | 08:00  | -  | 17:00  |

Jeśli chłodzenie ma być aktywne wyłącznie w określone dni lub części dnia, można ustawić to za pośrednictwem zegara.

### 5.5 Różne

| 14 Rożne regulacje    |
|-----------------------|
|                       |
| 1 Nawilżanie          |
| 2 Monitorowanie temp. |
| 2 Pocuekulacia 1      |
| o kecyrkulacja i      |
| 4 Temperatura 2       |
| 5 Temperatura 3       |
| 6 Temperatura 4       |
|                       |
|                       |
|                       |
|                       |
|                       |

#### Nawilżanie

| lawilżanie    | wł   |
|---------------|------|
| Ustawienia RH | 080% |
| Bieżące RH    | 76%  |
| Bieżący stan  | wył  |

Tutaj można włączyć (WŁ) lub wyłączyć (WYŁ) regulację nawilżania. Można również ustawić wartość procentową RH, dla której regulacja powinna być aktywna.

#### Thermo-różnicowy

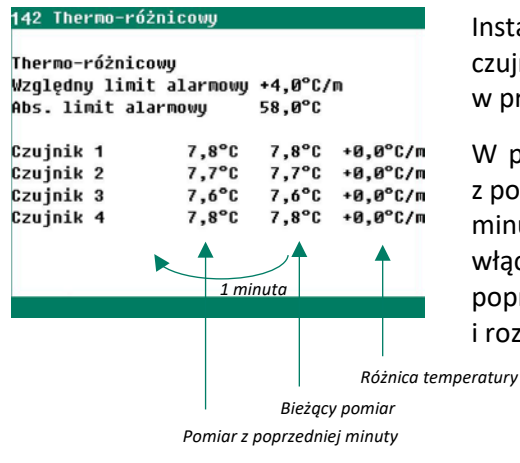

Instalator ustawia monitorowanie temperatury: maks. cztery czujniki. Alarm monitorowania temperatury występuje wyłącznie w przypadku różnicy dodatniej.

W przypadku każdego czujnika bieżący pomiar jest porównywany z pomiarem z poprzedniej minuty. Jeśli wzrost temperatury w danej minucie jest równy lub większy niż ustawiony względny limit alarmu, włączy się alarm. Jeśli pomiar mieści się w odpowiednich granicach, poprzedni pomiar jest zrównywany z bieżącym pomiarem i rozpoczyna się nowy pomiar.

Alarm jest również generowany, kiedy temperatura zmierzona przez czujnik wzrośnie powyżej limitu absolutnego.

#### Recyrkulacja

| 143 Recyrkulacja 1                        |              | "∠           |
|-------------------------------------------|--------------|--------------|
| Ogrzewanie<br>Vstawienie temperatury      | wł<br>30,0°C | 30,0°C       |
| Bieżąca temperatura<br>Bieżące ogrzewanie | 7,5°C<br>wł  |              |
|                                           |              | <b>44</b> }> |

Regulacja recyrkulacji może być wykorzystywana do chłodzenia budynku inwentarskiego. Jeśli temperatura wzrośnie powyżej ustawionej temperatury, regulacja recyrkulacji włącza się. Jeśli temperatura następnie ponownie spadnie poniżej ustawienia pomniejszonego o histerezę, regulacja recyrkulacji ponownie się wyłączy. Instalator może ustawić histerezę przełączania na maksymalnie 5,0°C.

#### Temperatura 2/3/4

| 144 Temperatura 2                                                                                                    | 2                                                                                                    | 145 Temperatura 3                                                                                                    |                                           | 🕑 146 Temperatura 4                                                                     | <u>P</u>                       |  |  |
|----------------------------------------------------------------------------------------------------|----------------------------------------------------------------------------------------------------|----------------------------------------------------------------------------------------------------|-------------------------------------------|-----------------------------------------------------------------------------------------|--------------------------------|--|--|
| Ogrzewanie U<br>Ustawienie temperatury 10,6<br>Szerokość zakresu 08,6<br>Minimalne ogrzewanie 000<br>Maksymalne ogrzewanie 100 | 9°C 10,0°C<br>9°C<br>1%<br>1%                                                                                                    | Chłodzenie<br>Ustawienie temperatury                                                                                                    | <mark>⊎}</mark><br>10,0°C 10,1            | Temperatura 4<br>0°CUstawienie temperatury                                              | ₩ <u>₽</u><br>+02,0°C          |  |  |
| Bieżąca temperatura 7,5<br>Bieżące ogrzewanie wł                                                                               | 5°C<br>2 31%                                                                                                    | Bieżąca temperatura<br>Bieżące chłodzenie                                                                                                    | 7,3°C<br>Wył                              | Najwyższa temperatura<br>Najniższa temperatura<br>Różnica temperatur<br>Bieżąca pozycja | 7,6°C<br>7,4°C<br>0,2°C<br>Wył |  |  |
|                                                                                                    | <b>44 &gt;&gt;</b>                                                                                                    |                                                                                                    | 4                                         |                                                                                         | 44>>                           |  |  |
| Ogrzewanie/Chłodzenie/<br>Temperatura                                                                                          | Tutaj mo<br>(ΔT).                                                                                                    | ożna włączyć i wyłącz                                                                                                    | zyć regulację                             | e ogrzewania/chłodzenia                                                                 | a/ temperatury                 |  |  |
| Ustawienie temperatury                                                                                                    | Ustaw tutaj temperaturę, w przypadku której ogrzewanie/chłodzenie powinn<br>być regulowane. Ustawienie temperatury jest zawsze ustawieniem<br>temperatury absolutnej.                                                                                                    |                                                                                                    |                                           |                                                                                         |                                |  |  |
| Szerokość zakresu                                                                                                    | Szerokość zakresu określa "czułość" chłodzenia. W granicach szerokości<br>zakresu ogrzewanie/chłodzenie jest regulowane od minimum do maksimum.<br>W przypadku zbyt małej szerokości zakresu ogrzewanie/chłodzenie bardzo<br>szybko reaguje na zmiany temperatury. Nie wpływa to korzystnie na stabilność<br>mikroklimatu ze względu na zbyt duże wabania temperatury. |                                                                                                    |                                           |                                                                                         |                                |  |  |
| Maksymalne ogrzewanie<br>Minimalne ogrzewanie                                                                                  | Przy użyciu ustawień <i>Minimalne ogrzewanie</i> i <i>Maksymalne ogrzewanie</i> można określić limit dla, odpowiednio, minimalnej i maksymalnej pozycji (siła grzania) ogrzewania proporcionalnego.                                                                                                    |                                                                                                    |                                           |                                                                                         |                                |  |  |
| Minimalne chłodzenie<br>Maksymalne chłodzenie                                                                                  | Przy uży<br>określić<br>chłodzei                                                                                                    | Przy użyciu ustawień <i>Minimalne chłodzenie</i> i <i>Maksymalne chłodzenie</i> można określić limit dla, odpowiednio, minimalnej i maksymalnej pozycji (siła grzania) chłodzenia proporcjonalnego. |                                           |                                                                                         |                                |  |  |
| Bieżąca temperatura                                                                                                    | Widok b<br>regulacj                                                                                                    | Widok bieżącej średniej temperatury, na podstawie której chłodzenie stosuje regulacje.                                                                                                    |                                           |                                                                                         |                                |  |  |
| Bieżące chłodzenie                                                                                                    | Widok b<br>przedsta<br>regulacja                                                                                                    | ieżącego stanu chłoc<br>awiona jest wartość j<br>a chłodzenia: -0% oz                                                                                                    | dzenia. W pr<br>procentowa,<br>nacza wył. | zypadku chłodzenia pro<br>na podstawie której oc                                        | porcjonalnego<br>Ibywa się     |  |  |
| Najwyższa temperatura                                                                                                    | Najwyżs                                                                                                    | za zmierzona tempe                                                                                                    | ratura (pomi                              | iar ∆T).                                                                                |                                |  |  |
| Najniższa temperatura                                                                                                    | Najniższ                                                                                                    | a zmierzona temper                                                                                                    | atura (pomia                              | ar ΔT).                                                                                 |                                |  |  |
| Różnica temperatur                                                                                                    | Różnica                                                                                                    | temperatur (ΔT) mie                                                                                                    | dzy najwyżs                               | zym a najniższym pomia                                                                  | arem.                          |  |  |
| Bieżąca pozycja                                                                                                    | Aktualny                                                                                                    | y stan regulacji (pom                                                                                                    | iar ∆T)                                   |                                                                                         |                                |  |  |

### 5.6 Kompensacje

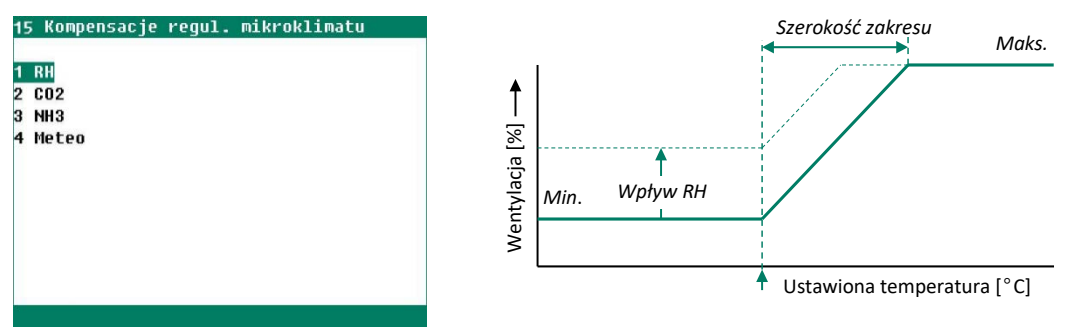

Jeśli aktywne są zarówno kompensacja RH, kompensacja NH<sub>3</sub>, jak i kompensacja CO<sub>2</sub>, o korekcie wentylacji/pozycji klapy decyduje najwyższa wartość kompensacji.

#### Kompensacja RH

Kompensacja RH ma wpływ wyłącznie na wentylację/pozycję klapy. Oznacza to, że wentylacja zwiększa się, kiedy pomiar przekracza ustawioną wartość parametru *kompensacja RH*.

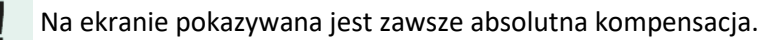

| 151 Kompensacja RH           |                           |
|------------------------------|---------------------------|
| Kompensacja RH<br>Bieżące RH | <mark>070</mark> %<br>76% |
| 1 Grupy wentylacji           |                           |
|                              |                           |
|                              |                           |
|                              |                           |

| 1511 Czynnik kompensa                                                                                                    | cji RH                                                       |                                                                | 15111 Czynnik kor                                                                 | npensacji RH                                         |                                                      | 1511 Czynnik kompensa                                                                                              | cji RH                                                       |                                                                |
|----------------------------------------------------------------------------------------------------|--------------------------------------------------------------|----------------------------------------------------------------|-----------------------------------------------------------------------------------|------------------------------------------------------|------------------------------------------------------|----------------------------------------------------------------------------------------------------|--------------------------------------------------------------|----------------------------------------------------------------|
| Czynnik kompensacji<br>Wentylator 1<br>Wentylator 2<br>Wentylator 3<br>Wentylator 4<br>Lewa 1<br>Lewa 2<br>Lewa 3<br>Prawa 1 | Maks<br>1,0<br>1,0<br>1,0<br>1,0<br>1,0<br>1,0<br>1,0<br>1,0 | 100,0%<br>6,0%<br>6,0%<br>6,0%<br>6,0%<br>6,0%<br>6,0%<br>6,0% | Prawa 2<br>Prawa 3<br>Przód<br>Tyl<br>Grupa 9<br>Grupa 10<br>Grupa 11<br>Grupa 12 | 1,0<br>1,0<br>1,0<br>1,0<br>1,0<br>1,0<br>1,0<br>1,0 | 6,0%<br>6,0%<br>6,0%<br>6,0%<br>6,0%<br>6,0%<br>6,0% | Czynnik kompensacji<br>Wentylator 1<br>Lewa 1<br>Lewa 2<br>Lewa 3<br>Prawa 1<br>Prawa 2<br>Prawa 3<br>Przód<br>Tyl | Maks<br>1,0<br>1,0<br>1,0<br>1,0<br>1,0<br>1,0<br>1,0<br>1,0 | 100,0%<br>6,0%<br>6,0%<br>6,0%<br>6,0%<br>6,0%<br>6,0%<br>6,0% |
|                                                                                                    |                                                              |                                                                |                                                                                   |                                                      |                                                      |                                                                                                    |                                                              |                                                                |
| Menu nr 1 pojawia si<br>więcej niż 9 grup went                                                                               | ę tylko w<br>ylacji.                                         | v przypadk                                                     | :u                                                                                |                                                      |                                                      | Ekran 1511 ma dy<br>menu. Elementy steru                                                                           | inamiczna<br>jące bez k                                      | ą struktur<br>compensac                                        |

Ekran 1511 ma dynamiczną strukturę menu. Elementy sterujące bez kompensacji RH lub niezainstalowane elementy sterujące nie są wyświetlane.

#### Współczynnik kompensacji RH

Jeśli ustawi się ten współczynnik na 0,0, kompensacja RH nie ma żadnego wpływu na wentylację lub pozycję klapy. Jeśli współczynnik ten ustawi się na 9,9, kompensacja RH ma maksymalny wpływ na wentylację lub pozycję klapy. Maksymalna korekta jest ograniczona przez ustawioną wartość maksymalną (*Maks*.).

```
Absolutna = (Bieżące RH – Start kompensacji RH) × Współcz. kompensacji RH
Względna = ((Bieżące RH – Start kompensacji RH) × Współcz. kompensacji RH)/100%) × Obliczona wentylacja
```

#### Kompensacja CO2

*Kompensacja CO*<sup>2</sup> ma wpływ wyłącznie na wentylację/pozycję klapy. Oznacza to, że wentylacja zwiększa się, kiedy pomiar przekracza ustawioną wartość *Kompensacja CO*<sup>2</sup>.

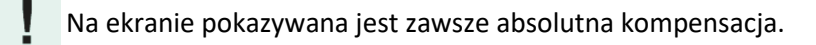

| 152 Kompensacja CO2                  |                                  |  |
|--------------------------------------|----------------------------------|--|
| Start kompensacji CO2<br>Bieżące CO2 | 1500 <mark>cnm</mark><br>1649cnm |  |
| 1 Grupy wentylacji                   |                                  |  |
|                                      |                                  |  |
|                                      |                                  |  |
|                                      |                                  |  |
|                                      |                                  |  |

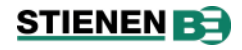

| 1521 Czynnik kompensac   | ji CO2  |        | 15211 Czynnik k | ompensacji CO2 |      | 1521 Czynnik kompensac  | ji CO2 |        |
|--------------------------|---------|--------|-----------------|----------------|------|-------------------------|--------|--------|
| Czynnik kompensacji CC   | 02 Maks | 100,0% | Prawa 2         | 1,0            | 1,5% | Czynnik kompensacji CO2 | 2 Maks | 100,0% |
| Wentylator 1             | 1,0     | 1,5%   | Prawa 3         | 1,0            | 1,5% | Wentylator 1            | 1,0    | 1,5%   |
| Wentylator 2             | 1,0     | 1,5%   | Przód           | 1,0            | 1,5% | Lewa 1                  | 1,0    | 1,5%   |
| Wentylator 3             | 1,0     | 1,5%   | Tyl             | 1,0            | 1,5% | Lewa 2                  | 1,0    | 1,5%   |
| Wentylator 4             | 1,0     | 1,5%   | Grupa 9         | 1,0            | 1,5% | Lewa 3                  | 1,0    | 1,5%   |
| Lewa 1                   | 1,0     | 1,5%   | Grupa 10        | 1,0            | 1,5% | Prawa 1                 | 1,0    | 1,5%   |
| Lewa 2                   | 1,0     | 1,5%   | Grupa 11        | 1,0            | 1,5% | Prawa 2                 | 1,0    | 1,5%   |
| Lewa 3                   | 1,0     | 1,5%   | Grupa 12        | 1,0            | 1,5% | Prawa 3                 | 1,0    | 1,5%   |
| Prawa 1                  | 1,0     | 1,5%   |                 |                |      | Przód                   | 1,0    | 1,5%   |
|                          |         |        |                 |                |      | Туl                     | 1,0    | 1,5%   |
| 1 Różne grupy wentylacji |         |        |                 |                |      | -                       |        |        |
|                          |         |        |                 |                |      |                         |        |        |

Menu nr 1 pojawia się tylko w przypadku więcej niż 9 grup wentylacji.

Ekran 1511 ma dynamiczną strukturę menu. Elementy sterujące bez kompensacji CO<sub>2</sub> lub niezainstalowane elementy sterujące nie są wyświetlane.

#### Współczynnik kompensacji CO<sub>2</sub>

Jeśli ustawi się ten współczynnik na 0,0, kompensacja CO<sub>2</sub> nie ma żadnego wpływu na wentylację lub pozycję klapy. Jeśli współczynnik ten ustawi się na 9,9, kompensacja CO<sub>2</sub> ma maksymalny wpływ na wentylację lub pozycję klapy. Maksymalna korekta jest ograniczona przez ustawioną wartość maksymalną (*Maks*.).

Absolutna = (Bieżące CO<sub>2</sub> – Start kompensacji CO<sub>2</sub>) × Współcz. kompensacji CO<sub>2</sub>

Względna = ((Bieżące CO<sub>2</sub> – Start kompensacji CO<sub>2</sub>) × Współcz. kompensacji CO<sub>2</sub>)/100%) × Obliczona wentylacja

#### Kompensacja NH<sub>3</sub>

*Kompensacja NH*<sup>3</sup> ma wpływ wyłącznie na wentylację/pozycję klapy. Oznacza to, że wentylacja zwiększa się, kiedy pomiar przekracza ustawioną wartość *Kompensacja NH*<sup>3</sup>.

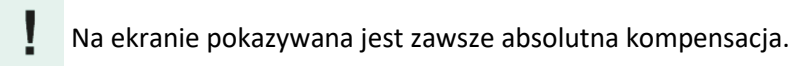

| 153 Kompensacja NH3                  |                                   |
|--------------------------------------|-----------------------------------|
| Start kompensacji NH3<br>Bieżące NH3 | 08,00 <mark>cnm</mark><br>9,04cnm |
| 1 Grupy wentylacji                   |                                   |
|                                      |                                   |
|                                      |                                   |
|                                      |                                   |
|                                      |                                   |

Menu nr 1 pojawia się tylko w przypadku więcej niż 9 grup wentylacji.

Ekran 1511 ma dynamiczną strukturę menu. Elementy sterujące bez kompensacji HN<sub>3</sub> lub niezainstalowane elementy sterujące nie są wyświetlane.

#### Współczynnik kompensacji NH<sub>3</sub>

Jeśli ustawi się ten współczynnik na 0,0, kompensacja NH<sub>3</sub> nie ma żadnego wpływu na wentylację lub pozycję klapy. Jeśli współczynnik ten ustawi się na 9,9, kompensacja NH<sub>3</sub> ma maksymalny wpływ na wentylację lub pozycję klapy. Maksymalna korekta jest ograniczona przez ustawioną wartość maksymalną (Maks.).

Absolutna = (Bieżące NH<sub>3</sub> – Start kompensacji NH<sub>3</sub>) × Współcz. kompensacji NH<sub>3</sub>

Względna = ((Bieżące NH<sub>3</sub> – Start kompensacji NH<sub>3</sub>) × Współcz. kompensacji NH<sub>3</sub>)/100%) × Obliczona wentylacja

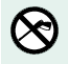

Nigdy nie czyść czujników przy użyciu myjki wysokociśnieniowej. Może to doprowadzić do ich uszkodzenia.

W związku z tym przed czyszczeniem pomieszczenia usuń z niego czujniki RH, CO<sub>2</sub> i NH<sub>3</sub>.

#### Meteo

Kompensacja wiatru odbywa się po ewentualnej kompensacji RH, CO<sub>2</sub> i NH<sub>3</sub>.

#### Wpływ wiatru (bez możliwości ustawiania dla każdej grupy wentylacji)

| 154 Kompensacja meteo                    | 1541 Wpływ wiatru                                                                                                    |                                                                   | 1541 Wpływ wiatru                                                                                                    |                                                                                                    |
|------------------------------------------|----------------------------------------------------------------------------------------------------|-------------------------------------------------------------------|----------------------------------------------------------------------------------------------------|----------------------------------------------------------------------------------------------------|
| 1 Wpływ wiatru<br>2 Wpływ opadów deszczu | Wpływ wiatru start<br>Prędkość wiatru<br>Kierunek wiatru<br>Wpływ wiatru temp. zewn.<br>Vpływ wiatru<br>Str. nawietrzna<br>Str. zawietrzna<br>Wiatr boczny | 3,0m/s<br>7,5m/s<br>przód<br>nie<br>06 –39%<br>02 –13%<br>02 –13% | Vpływ wiatru start<br>Prędkość wiatru<br>Kierunek wiatru<br>Vpływ wiatru temp. zewn.<br>Maks. oddziaływanie poniżej<br>Brak oddziaływania powyżej<br>Temperatura zewnętrzna<br>Vpływ wiatru<br>Str. nawietrzna 02<br>Str. zawietrzna 02<br>Wiatr boczny 02 | 3,0m/s<br>7,5m/s<br>przód<br>tak<br>+05,0°C<br>+20,0°C<br>+20,0°C<br>11,2°C<br>11,2°C<br>i -23%<br>2 -8% |
|                                          | Bez wpływu wiatru temp. z                                                                                                    | ewn.                                                              | Z wpływem wiatru temp. zewn.                                                                                                    |                                                                                                    |
| Wpływ wiatru start                       | Dopiero kiedy wiatr prze<br>wentylację/pozycję klapy.                                                                                                    | ekroczy usta                                                      | wioną wartość, ma to                                                                                                    | wpływ na                                                                                                 |
| Prędkość wiatru                          | Bieżąca prędkość wiatru w                                                                                                    | metrach na s                                                      | sekundę.                                                                                                    |                                                                                                    |

Kierunek wiatru Bieżący kierunek wiatru.

Wpływ wiatru temp. zewn. Wpływ wiatru jest korygowany przez temperaturę zewnętrzną.

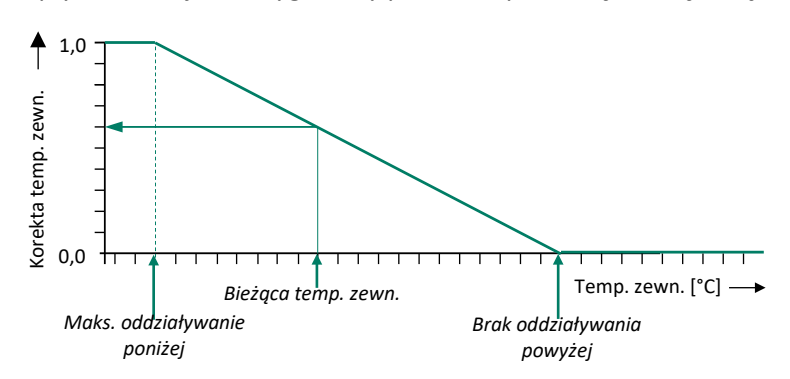

*Maks. oddziaływanie poniżej* Poniżej tej wartości maksymalny wpływ wiatru na wentylację/pozycje klap. Brak oddziaływania powyżej Powyżej tej wartości brak wpływu wiatru na wentylację/pozycje klap.

Wpływ wiatru

Ustawienie między 0 a 20: 0 = brak wpływu, 20 = maksymalny wpływ. Dla każdej ze stron można ustawić współczynnik: Strona nawietrzna, Strona zawietrzna i Wiatr boczny.

#### Wpływ wiatru (z możliwością ustawiania dla każdej grupy wentylacji)

Dla każdej grupy wentylacji można ustawić wpływ wiatru na daną grupę wentylacji. *Wpływ meteo grupa went.* można ustawić wyłącznie, jeśli instalator aktywował to ustawienie.

| 154 Kompensacja meteo                                                                                                    | 1541 Wpływ wiatru                                                                                                    |                                               | 1541 Wpływ wiatru                                                                                                    |                                                                            |
|----------------------------------------------------------------------------------------------------|----------------------------------------------------------------------------------------------------|-----------------------------------------------|----------------------------------------------------------------------------------------------------|----------------------------------------------------------------------------|
| 1 Wpływ wiatru<br>2 Wpływ opadów deszczu                                                                                 | Wpływ wiatru start<br>Prędkość wiatru<br>Kierunek wiatru<br>Wpływ wiatru temp. zewn.                                         | <mark>3,0</mark> m/s<br>7,5m/s<br>135°<br>nie | Wpływ wiatru start<br>Prędkość wiatru<br>Kierunek wiatru<br>Wpływ wiatru temp. zewn.<br>Maks. oddziaływanie poniże<br>Brak oddziaływania powyżej<br>Temperatura zewnętrzna | 3,0m/s<br>7,5m/s<br>135°<br>tak<br>195,0°C<br>+05,0°C<br>+20,0°C<br>11,2°C |
|                                                                                                    | 1 Wpływ meteo grupa went.                                                                                                    |                                               | 1 Wpływ meteo grupa went.                                                                                                    |                                                                            |
|                                                                                                    |                                                                                                    |                                               |                                                                                                    |                                                                            |
| 15411 Wpływ meteo grupa went.                                                                                            | 154111 Wpływ wiatru Lewa 1                                                                                                   |                                               | 154111 Wpływ wiatru Lewa 1                                                                                                    |                                                                            |
| 1 Lewa 1<br>2 Lewa 2 Zamknięcie klapy<br>3 Lewa 3 Brak wpływu<br>4 Prawa 1<br>5 Prawa 2<br>6 Prawa 3<br>7 Przód<br>8 Tył | Wpływ wiatru<br>Str. nawietrzna ØG<br>Str. zawietrzna Ø2<br>Wiatr boczny Ø2<br>Prędkość wiatru<br>Kierunek wiatrWiatr boczny | -39%<br>-13%<br>-13%<br>7,5m/s<br>135°        | Wpływ wiatru<br>Str. nawietrzna g<br>Str. zawietrzna g<br>Wiatr boczny g<br>Prędkość wiatru<br>Kierunek wiatrStrona zawietr                                                | 6 -23%<br>12 -8%<br>12 -8%<br>12 -8%<br>7,5m/s<br>zna 135°                 |
| 9 Rożne grupy wentylacji                                                                                                 |                                                                                                    |                                               |                                                                                                    |                                                                            |
|                                                                                                    |                                                                                                    | <b>44 &gt;&gt;</b>                            |                                                                                                    | <b>44</b> >>                                                               |
|                                                                                                    | Doz water wistry topan zowa                                                                                                  |                                               | Zunhungen wigten toma zou                                                                                                    | <b>n</b>                                                                   |

Bez wpływu wiatru temp. zewn.

Z wpływem wiatru temp. zewn.

#### Wpływ wiatru (absolutny)

Dla każdej grupy wentylacji wpływ wiatru można ustawić w zakresie 0 . . 20 (0 = brak wpływu, 20 = maksymalny wpływ). Dla każdej ze stron (Strona nawietrzna, Strona zawietrzna i Wiatr boczny) można ustawić współczynnik: Wpływ wiatru może być korygowany przez temperaturę zewnętrzną (patrz: *Wpływ wiatru temp. zewn.* strona 17).

| Obliczona wentylacja lewa  | 1              | 30%                                                   |  |  |
|----------------------------|----------------|-------------------------------------------------------|--|--|
| Obliczona wentylacja prawa |                | 30%                                                   |  |  |
| Obliczona wentylacja przó  | d              | 5%                                                    |  |  |
| Obliczona wentylacja tył   |                | 5%                                                    |  |  |
| Wpływ wiatru start         |                | 3,0 m/s                                               |  |  |
| Bieżąca prędkość wiatru    |                | 7,5 m/s                                               |  |  |
| Bieżący kierunek wiatru    |                | prawa                                                 |  |  |
| Wpływ temperatury zewn     | ętrznej        | Nie                                                   |  |  |
| Wpływ wiatru               | (współczynnik) |                                                       |  |  |
| Strona nawietrzna          | 6              | ((7,5-3,0) / (10-3,0))*6,0 * 10 = <b>39%</b> (38,57%) |  |  |
| Strona zawietrzna          | 2              | ((7,5-3,0) / (10-3,0))*2,0 * 10 = <b>13%</b> (12,86%) |  |  |
| Wiatr boczny               | 2              | ((7,5-3,0) /(10-3,0))*2,0 * 10 = <b>13%</b> (12,86%)  |  |  |
| Skorygowana wentylacja l   | ewa            | 30 – 13 = 17%                                         |  |  |
| Skorygowana wentylacja p   | prawa          | <b>30 - 39 = -9%</b> staje się <b>0%</b>              |  |  |
| Skorygowana wentylacja p   | orzód          | <b>5 - 13 = -8%</b> staje się <b>0%</b>               |  |  |
| Skorygowana wentylacja tył |                | <b>5 - 13 = -8%</b> staje się <b>0%</b>               |  |  |
| Wpływ temperatury zewn     | ętrznej        | Tak                                                   |  |  |
| Bież. Temperatura zewnęti  | rzna           | -2,0°C.                                               |  |  |
| Maks. oddziaływanie poniz  | żej            | -10,0°C.                                              |  |  |
| Brak oddziaływania powyż   | ej             | +10,0°C.                                              |  |  |
|                            |                |                                                       |  |  |

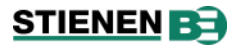

|     | Korekta temperatury zewnętrznej                             |                       | (10,02,0)/(10,010,0) = <b>0,6</b>                             |  |  |
|-----|-------------------------------------------------------------|-----------------------|---------------------------------------------------------------|--|--|
|     | Wpływ wiatru                                                | (współczynnik)        |                                                               |  |  |
|     | Strona nawietrzna                                           | 6                     | ((7,5-3,0) / (10-3,0))*6,0 * 10 * 0,6 = <b>23%</b> (23,14%)   |  |  |
|     | Strona zawietrzna                                           | 2                     | ((7,5-3,0) / (10-3,0))*2,0 * 10 * 0,6 = <b>8%</b> (7,72%)     |  |  |
|     | Wiatr boczny                                                | 2                     | ((7,5-3,0) /(10-3,0))*2,0 * 10 * 0,6 = <b>8%</b> (7,72%)      |  |  |
|     | Skorygowana wentylacja lewa<br>Skorygowana wentylacja prawa |                       | <b>30 - (12,86*0,6) = 22,3%</b> staje się <b>22%</b>          |  |  |
|     |                                                             |                       | <b>30 - (38,57*0,6) = 6,86%</b> staje się <b>7%</b>           |  |  |
|     | Skorygowana wentyla                                         | cja przód             | <b>5 - (12,86*0,6) = -2,72%</b> staje się <b>0%</b>           |  |  |
|     | Skorygowana wentyla                                         | cja tył               | <b>5 - (12,86*0,6) = -2,72%</b> staje się <b>0%</b>           |  |  |
| Kom | pensacja wiatru (absolutna                                  | ı) = ((Bież. prędkość | ć wiatru – Wpływ wiatru start) / (10 – Wpływ wiatru start)) × |  |  |

Wpływ temp. zewn. = (Brak oddziaływania powyżej – Bież. temp. zewn.) /(Brak oddziaływania powyżej – Maks. oddziaływanie poniżej)

W wyniku histerezy obliczone wartości mogą być odmienne od wartości pokazywanych na wyświetlaczu.

10 × współczynnik

#### Klapa zamykana kiedy wiatr

| 15411 Wpływ meteo grupa went.                                                                                                    | 154112 Wpływ wiatru Lewa 2                                                                                                    |
|----------------------------------------------------------------------------------------------------|----------------------------------------------------------------------------------------------------|
| 1 Lewa 1<br>2 Lewa 2 Zamknięcie klapy<br>3 Lewa 3 Brak wpływu<br>4 Prawa 1<br>5 Prawa 2<br>6 Prawa 3<br>7 Przód<br>8 Tył<br>9 Rożne grupy wentylacji | Klapa zamykana kiedy wiatr                                                                                                    |
|                                                                                                    | <pre></pre>                                                                                                    |
| 1541 Wpływ wiatru                                                                                                    | 153 Lewa 3                                                                                                    |
| Wpływ wiatru start 3,<br>Prędkość wiatru 7,<br>Kierunek wiatru 13<br>Wpływ wiatru temp. zewn. ni<br>1 Wpływ meteo grupa went.                        | Gm/s Ustawienie temperatury +00,6°C +5,0°C<br>5m/s Szerokość zakresu 00,0°C 0,0°C<br>5° Minimalne otwarcie klapy 000%<br>e Maksymalne otwarcie klapy 100%<br>Bieżąca temperatura 7,6°C<br>Oblicz. otwarcie klapy 100%<br>Bieżące otwarcie klapy 100% |
|                                                                                                    | (4) b)                                                                                                    |

Jeśli siła wiatru jest większa od parametru *Wpływ wiatru start,* w takim przypadku klapa lub kurtyna jest regulowana na podstawie ustawionej wartości *Minimalne otwarcie klapy*.

#### Brak wpływu

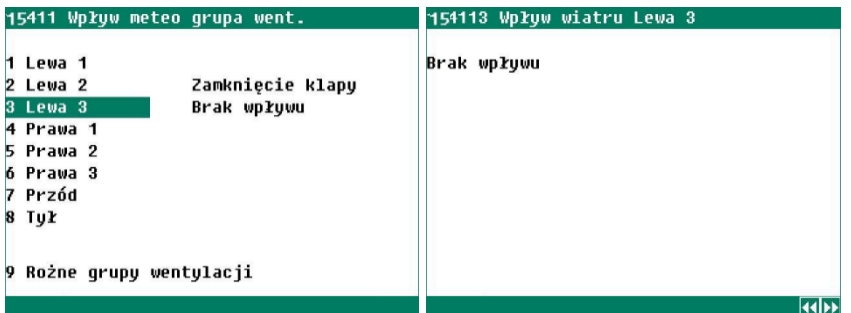

Tekst *Brak wpływu* pojawia się na wyświetlaczu, kiedy instalator wyłączył kompensację dla grupy wentylacji.

#### Wpływ opadów deszczu

Jeśli wpływ opadów deszczu został aktywowany przez instalatora, a aktualny poziom deszczu przekroczy ustawiony poziomu deszczu, obliczona pozycja klapy zostaje zrównana z wartością za parametrem *Maksymalna wentylacja/Maks. went.* (żądana pozycja klapy podczas deszczu). Dzieje się tak tylko wtedy, kiedy pozycja klapy podczas deszczu jest niższa od obliczonej bieżącej pozycji klapy na podstawie temperatury.

### STIENEN B

#### Wpływ opadów deszczu (bez możliwości ustawiania dla każdej grupy wentylacji)

| 1542 Wpływ opadów deszczu                        | 1542 Wpływ opadów deszczu                                                                                                    |  |  |
|--------------------------------------------------|----------------------------------------------------------------------------------------------------|--|--|
| Wpływ opadów deszczu 🛛 🗤                         | Wpływ opadów deszczu Wł                                                                                                    |  |  |
| Bieżący poziom deszczu 9                         | Bieżący poziom deszczu 3<br>Ustawianie poziomu deszczu 2                                                                                                    |  |  |
| Czekaj po deszczu 30m 29m58s                     | Czekaj po deszczu 30m (29m58s) → Bieżący czas oczekiwania po                                                                                                    |  |  |
| Maksymaina wentyiacja 050%                       | Start Maks.went. Cleszczu<br>Strona nawietrzna 2,0m/s 050%<br>Wiatr boczny 4,0m/s 060%                                                                                                    |  |  |
|                                                  | Prędkość wiatru 7,5m/s<br>Kierunek wiatru prawa                                                                                                    |  |  |
| Brak stacji meteo, ale obecny czujnik<br>deszczu | Ze stacją meteo i czujnikiem deszczu                                                                                                    |  |  |
| Wpływ opadów deszczu                             | Tutaj można włączać (WŁ) lub wyłączyć (WYŁ) wpływ opadów deszczu<br>na otwieranie kurtyn. Podczas deszczu otwieranie kurtyn/wentylację<br>ogranicza się, aby zapobiec wpadaniu deszczu.                                                                                                    |  |  |
| Bieżący poziom deszczu                           | Widok bieżącego poziomu deszczu.                                                                                                    |  |  |
| Ustawianie poziomu deszczu                       | Ustawienie poziomu deszczu, od którego musi aktywować się regulacja: 1<br>= mały deszcz, 9 = bardzo ulewny deszcz.                                                                                                    |  |  |
| Czekaj po deszczu                                | Po deszczu komputer czeka określony czas, zanim regulacja klapy<br>zostanie wznowiona na podstawie temperatury. Tutaj ustawia się czas<br>oczekiwania. Wyświetlany jest tutaj również pozostały bieżący czas<br>oczekiwania. Jest on widoczny wyłącznie, jeśli pozostały czas jest<br>większy od 0.                                                             |  |  |
| Maksymalna wentylacja                            | Jeśli nie jest zainstalowana stacja meteo, można tutaj ustawić maksymalną pozycję kurtyny.                                                                                                    |  |  |
| Strona nawietrzna / Wiatr boczny                 | Tutaj ustawia się maksymalną pozycję klapy podczas deszczu dla strony<br>nawietrznej i wiatru bocznego. Jeśli opady są większe od wartośc<br><i>Ustawianie poziomu deszczu</i> , a siła wiatru jest większa od wartośc<br>ustawionej w parametrze <i>Start</i> , maksymalna pozycja klapy zostaje<br>ograniczona do wartości ustawionej dla <i>Maks. went</i> . |  |  |
| Start                                            | Ustawienie prędkości wiatru, przy której kurtyny są regulowane do maksymalnej pozycji deszczu przy <i>Maks. went.</i>                                                                                                    |  |  |
| Prędkość wiatru                                  | Bieżąca prędkość wiatru.                                                                                                    |  |  |
| Kierunek wiatru                                  | Bieżący kierunek wiatru.                                                                                                    |  |  |

#### Wpływ opadów deszczu (z możliwością ustawiania dla każdej grupy wentylacji)

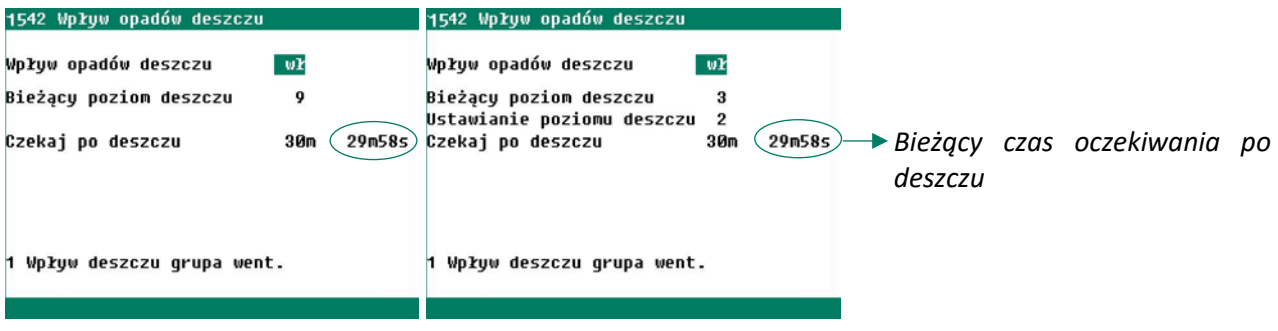

Brak stacji meteo, ale obecny czujnik deszczu Ze stacją meteo i czujnikiem deszczu

| Wpływ opadów deszczu       | W tym wierszu można włączyć lub wyłączyć wpływ opadów deszczu na<br>otwieranie kurtyny. Ta regulacja ogranicza otwieranie kurtyn<br>(wentylację), aby zapobiec wpadaniu deszczu.                                                                                                    |  |
|----------------------------|----------------------------------------------------------------------------------------------------|--|
| Bieżący poziom deszczu     | Widok bieżącego poziomu deszczu.                                                                                                    |  |
| Ustawianie poziomu deszczu | Tutaj ustawia się, od jakiego poziomu deszczu powinna być aktywna regulacja (1= mały deszcz, 9 = bardzo ulewny deszcz)                                                                                                    |  |
| Czekaj po deszczu          | Po deszczu komputer sterujący czeka określony czas, zanim klapy będą<br>ponownie regulowane na podstawie temperatury. W tym wierszu<br>można zmienić czas oczekiwania. Wyświetla się również pozostały<br>bieżący czas oczekiwania (widoczny tylko wtedy, kiedy pozostały czas<br>jest większy od 0). |  |

#### Bez stacji meteo, z osobnym czujnikiem deszczu

| 1542 Wpływ opadów deszczu                                                                  | 15421 Wpływ deszczu grupa went.                                                                                          | 154211 Wpływ opadów deszczu Lewa 1 |
|--------------------------------------------------------------------------------------------|----------------------------------------------------------------------------------------------------|------------------------------------|
| Wpływ opadów deszczu <b>wł</b><br>Bieżący poziom deszczu 9<br>Czekaj po deszczu 30m 29m58s | 1 Lewa 1<br>2 Lewa 2 Zamknięcie klapy<br>3 Lewa 3 Brak wpływu<br>4 Prawa 1<br>5 Prawa 2<br>6 Prawa 3<br>7 Przód<br>8 Tył | Maksymalna wentylacja 050%         |
| 1 Wpływ deszczu grupa went.                                                                | 9 Rożne grupy wentylacji                                                                                                 | 41)                                |

Maksymalna wentylacja

Jeśli nie jest zainstalowana stacja meteo, można tutaj (dla każdej grupy wentylacji) ustawić maksymalną pozycję kurtyn.

#### Ze stacją meteo i czujnikiem deszczu

| 1542 Wpływ opadów deszczu                                                                                           | 15421 Wpływ deszczu grupa went.                                                            | 154211 Wpływ opadów deszczu Lewa 1                                                                                                    |
|----------------------------------------------------------------------------------------------------|--------------------------------------------------------------------------------------------|----------------------------------------------------------------------------------------------------|
| Wpływ opadów deszczu Wł<br>Bieżący poziom deszczu 3<br>Ustawianie poziomu deszczu 2<br>Czekaj po deszczu 30m 29m58s | 1 Lewa 12 Lewa 2Zamknięcie klapy3 Lewa 3Brak wpływu4 Prawa 15 Prawa 26 Prawa 37 Przód8 Tył | Start Maks.went.<br>Strona nawietrzna 2,0m/s 050%<br>Wiatr boczny 4,0m/s 060%<br>Prędkość wiatru 7,5m/s<br>Kierunek wiatru Str. zawietrzna 135° |
| 1 Wpływ deszczu grupa went.                                                                                         | 9 Rożne grupy wentylacji                                                                   |                                                                                                    |
|                                                                                                    |                                                                                            | (4)                                                                                                    |

Strona nawietrzna / Wiatr boczny

Tutaj (dla każdej grupy wentylacji) ustawia się maksymalną pozycję klapy podczas deszczu dla strony nawietrznej i wiatru bocznego. Jeśli opady są większe od wartości Ustawianie poziomu deszczu, a siła wiatru jest większa od wartości ustawionej w parametrze Start, maksymalna pozycja klapy zostaje ograniczona do wartości ustawionej dla Maks. went.

Start Ustawienie prędkości wiatru, przy której kurtyny są regulowane do maksymalnej pozycji deszczu przy Maks. went.

Prędkość wiatru Bieżąca prędkość wiatru.

Kierunek wiatru Bieżący kierunek wiatru.

#### Klapa zamykana kiedy deszcz

| 15421 Wpływ deszczu grupa went.                                                                                          | 154212 Wpływ opadów deszczu Lewa 2 |
|----------------------------------------------------------------------------------------------------|------------------------------------|
| 1 Lewa 1<br>2 Lewa 2 Zamknięcie klapy<br>3 Lewa 3 Brak wpływu<br>4 Prawa 1<br>5 Prawa 2<br>6 Prawa 3<br>7 Przód<br>8 Tył | Klapa zamykana kiedy deszcz        |
| 9 Rożne grupy wentylacji                                                                                                 |                                    |
|                                                                                                    | 44 66                              |

Jeśli instalator ustawił dla grupy wentylacji, że musi się ona zamknąć, kiedy poziom deszczu osiągnie wartość Ustawianie poziomu deszczu, na ekranie wyświetla się tekst "Klapa zamykana kiedy deszcz".

Jeśli poziom deszczu przekracza ustawiony poziom, klapa/kurtyna zamyka się całkowicie. *Oblicz. otwarcie klapy = Minimalne otwarcie klapy* (domyślnie 0%).

#### Brak wpływu

| 15421 Wpływ deszczu grupa went.                                                                                                    | 154213 Wpływ opadów deszczu Lewa 3 |
|----------------------------------------------------------------------------------------------------|------------------------------------|
| 1 Lewa 1<br>2 Lewa 2 Zamknięcie klapy<br><mark>3 Lewa 3</mark> Brak wpływu<br>4 Prawa 1<br>5 Prawa 2<br>6 Prawa 3<br>7 Przód<br>8 Tył | Brak wp≵ywu                        |
| 9 Rożne grupy wentylacji                                                                                                    |                                    |

Jeśli instalator wyłączył kompensację dla grupy wentylacji, pojawia się ekran przedstawiony po prawej stronie.

### 5.7 Przeglądy

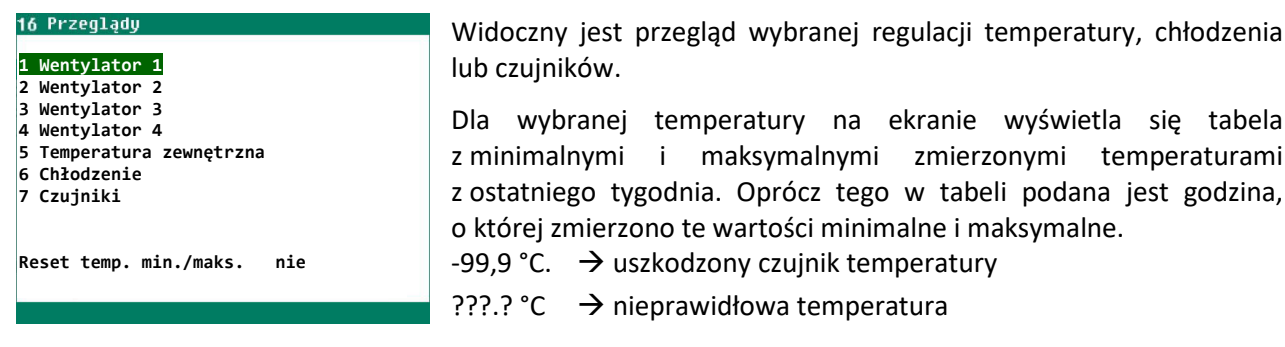

Reset temp. min./maks. Przy użyciu ustawienia Reset temp. min./maks. kasuje się wszystkie pomiary min./maks. w przeglądach temperatury, a w parametrze Dzisiaj wprowadzona zostaje bieżąca wartość.

Temperatura w budynku jest równa temperaturze Wentylatora 1.

Wentylator 3

#### Wentylator 1

| 161 Przeglad | wentvlat           | ora 1 |         | 162 Przeglad wentylatora 2 163 Przegląd wentylatora 3 |              |        |      |         |                |              |        |      |         |                    |
|--------------|--------------------|-------|---------|-------------------------------------------------------|--------------|--------|------|---------|----------------|--------------|--------|------|---------|--------------------|
| Temperatura  |                    |       | 0,0°C   |                                                       | Temperatura  |        |      | 0,0°C   |                | Temperatura  |        |      | 0,0°C   |                    |
| Dzień        | Min.°C             | Czas  | Maks.°C | Czas                                                  | Dzień        | Min.°C | Czas | Maks.°C | Czas           | Dzień        | Min.°C | Czas | Maks.°C | Czas               |
| Dzisiaj      | 0,0                | 0:00  | 0,0     | 0:00                                                  | Dzisiaj      | 0,0    | 0:00 | 0,0     | 0:00           | Dzisiaj      | 0,0    | 0:00 | 0,0     | 0:00               |
| poniedziałek | 0,0                | 0:00  | 0,0     | 0:00                                                  | poniedziałek | 0,0    | 0:00 | 0,0     | 0:00           | poniedziałek | 0,0    | 0:00 | 0,0     | 0:00               |
| niedziela    | 0,0                | 0:00  | 0,0     | 0:00                                                  | niedziela    | 0,0    | 0:00 | 0,0     | 0:00           | niedziela    | 0,0    | 0:00 | 0,0     | 0:00               |
| sobota       | 0,0                | 0:00  | 0,0     | 0:00                                                  | sobota       | 0,0    | 0:00 | 0,0     | 0:00           | sobota       | 0,0    | 0:00 | 0,0     | 0:00               |
| piątek       | 0,0                | 0:00  | 0,0     | 0:00                                                  | piątek       | 0,0    | 0:00 | 0,0     | 0:00           | piątek       | 0,0    | 0:00 | 0,0     | 0:00               |
| czwartek     | 0,0                | 0:00  | 0,0     | 0:00                                                  | czwartek     | 0,0    | 0:00 | 0,0     | 0:00           | czwartek     | 0,0    | 0:00 | 0,0     | 0:00               |
| środa        | 0,0                | 0:00  | 0,0     | 0:00                                                  | środa        | 0,0    | 0:00 | 0,0     | 0:00           | środa        | 0,0    | 0:00 | 0,0     | 0:00               |
| wtorek       | 0,0                | 0:00  | 0,0     | 0:00                                                  | wtorek       | 0,0    | 0:00 | 0,0     | 0:00           | wtorek       | 0,0    | 0:00 | 0,0     | 0:00               |
|              |                    |       |         | <b>44 &gt;&gt;</b>                                    |              |        |      |         | <b>44 &gt;</b> |              |        |      |         | <b>44 &gt;&gt;</b> |
| Przegląd We  | gląd Wentylator 1/ |       |         | Przegląd Wer                                          | tylator .    | 2      |      |         | Przegląd Wei   | ntylator     | 3      |      |         |                    |

Wentylator 2

Przegląd Wentylator 1/ Temperatura w budynku

#### Wentylator 4

#### Temperatura zewnętrzna

| 164 Przegląd | wentylat | ora 4 |         |       | 165 Przegląd                 | temperat | ury ze | wnętrznej |       |
|--------------|----------|-------|---------|-------|------------------------------|----------|--------|-----------|-------|
| Temperatura  |          |       | 0,0°C   |       | Temperatura zewnętrzna 0,0°C |          |        |           |       |
| Dzień        | Min.°C   | Czas  | Maks.°C | Czas  | Dzień                        | Min.°C   | Czas   | Maks.°C   | Czas  |
| Dzisiaj      | 0,0      | 0:00  | 0,0     | 0:00  | Dzisiaj                      | 0,0      | 0:00   | 0,0       | 0:00  |
| poniedziałek | 0,0      | 0:00  | 0,0     | 0:00  | poniedziałek                 | 0,0      | 0:00   | 0,0       | 0:00  |
| niedziela    | 0,0      | 0:00  | 0,0     | 0:00  | niedziela                    | 0,0      | 0:00   | 0,0       | 0:00  |
| sobota       | 0,0      | 0:00  | 0,0     | 0:00  | sobota                       | 0,0      | 0:00   | 0,0       | 0:00  |
| piątek       | 0,0      | 0:00  | 0,0     | 0:00  | piatek                       | 0,0      | 0:00   | 0,0       | 0:00  |
| czwartek     | 0,0      | 0:00  | 0,0     | 0:00  | czwartek                     | 0,0      | 0:00   | 0,0       | 0:00  |
| środa        | 0,0      | 0:00  | 0,0     | 0:00  | środa                        | 0,0      | 0:00   | 0,0       | 0:00  |
| wtorek       | 0,0      | 0:00  | 0,0     | 0:00  | wtorek                       | 0,0      | 0:00   | 0,0       | 0:00  |
|              |          |       |         | 44.55 |                              |          |        |           | 44.51 |

Przegląd Wentylator 4

#### Przegląd temperatury zewnętrznej

#### Chłodzenia

| 166 Przegląd chłodzenia | 1661 Godziny pracy chłod: | zenie 1   | 1662 Godziny pracy chłodzenie 2 |           |  |
|-------------------------|---------------------------|-----------|---------------------------------|-----------|--|
| 1 Chłodzenia 1          | Dzisiaj                   | 0:00      | Dzisiaj                         | 0:00      |  |
| 2 Chłodzenia 2          | poniedziałek              | 0:00      | poniedziałek                    | 0:00      |  |
|                         | niedziela                 | 0:00      | niedziela                       | 0:00      |  |
|                         | sobota                    | 0:00      | sobota                          | 0:00      |  |
|                         | piątek                    | 0:00      | piątek                          | 0:00      |  |
|                         | czwartek                  | 0:00      | czwartek                        | 0:00      |  |
|                         | środa                     | 0:00      | środa                           | 0:00      |  |
|                         | wtorek                    | 0:00      | wtorek                          | 0:00      |  |
|                         | łącznie                   | 0 godziny | łącznie                         | 0 godziny |  |
|                         | Wylzyść godziny pracy     | nie       | Wylzyść godziny pracy           | nie       |  |
|                         |                           | 2415      |                                 | 4415      |  |

W przypadku chłodzenia wł/wył (opcja niemodulacyjna) można uzyskać godziny pracy chłodzenia. Oprócz godzin pracy w bieżącym dniu można także sprawdzić godziny pracy z ostatnich siedmiu dni oraz łączną liczbę godzin pracy.

Jeśli chcesz wykasować godziny pracy chłodzenia, ustaw opcję Wyczyść godziny pracy na Tak.

#### Czujniki

| 167 Czujniki |       | 1671 Przegląc | d Czujni | .k 1 |         |      |
|--------------|-------|---------------|----------|------|---------|------|
|              |       | Dzień         | Min.°C   | Czas | Maks.°C | Czas |
| Czujnik 1    | 7,8°C | Dzisiaj       | 0,0      | 0:00 | 0,0     | 0:00 |
| Czujnik 2    | 7,7°C | poniedziałek  | 0,0      | 0:00 | 0,0     | 0:00 |
| Czujnik 3    | 7,6°C | niedziela     | 0,0      | 0:00 | 0,0     | 0:00 |
| Czujnik 4    | 7,8°C | sobota        | 0,0      | 0:00 | 0,0     | 0:00 |
| -            |       | piątek        | 0,0      | 0:00 | 0,0     | 0:00 |
|              |       | czwartek      | 0,0      | 0:00 | 0,0     | 0:00 |
|              |       | środa         | 0,0      | 0:00 | 0,0     | 0:00 |
|              |       | wtorek        | 0,0      | 0:00 | 0,0     | 0:00 |
|              |       |               |          |      |         |      |
|              |       |               |          |      |         |      |
| 1 Przegląd   |       |               |          |      |         |      |
|              |       |               |          |      |         |      |
|              |       |               |          |      |         |      |

W ten sam sposób można uzyskać przeglądy dla czujników od 2 do 4.

171 Limity alar

#### 5. Regulacje mikroklimatu

#### 5.8 Alarm

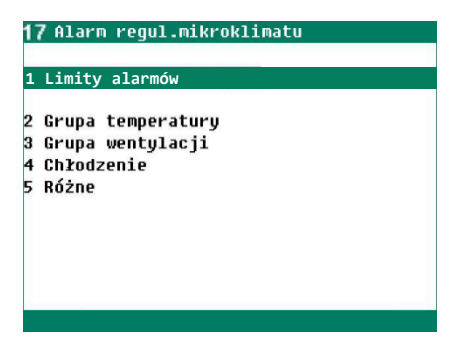

#### Limity alarmów

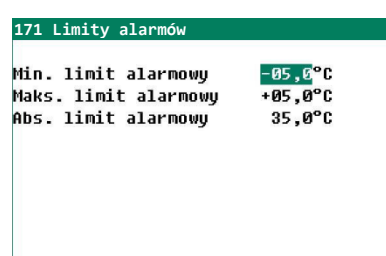

Te limity temperatury mają zastosowanie do *grup wentylatorów* i *grup wentylacji*.

#### **Grupy temperatury**

| 172 Grupy alarmów temperatura                                                                                                    | 1729 Grupy alarmów temperatura                                                                    | 172 Grupy alarmów temperatura                                                                                          |
|----------------------------------------------------------------------------------------------------|---------------------------------------------------------------------------------------------------|----------------------------------------------------------------------------------------------------|
| 1 Wentylator 1<br>2 Wentylator 2<br>3 Wentylator 3<br>4 Wentylator 4<br>5 Lewa 1<br>6 Lewa 2<br>7 Lewa 3<br>8 Prawa 1<br>9 Różne grupy wentylacji | 1 Prawa 2<br>2 Prawa 3<br>3 Przód<br>4 Tył<br>5 Grupa 9<br>6 Grupa 10<br>7 Grupa 11<br>8 Grupa 12 | 1 Wentylator 1<br>2 Wentylator 2<br>3 Lewa 1<br>4 Lewa 2<br>5 Lewa 3<br>6 Prawa 1<br>6 Prawa 2<br>8 Prawa 3<br>9 Przód |
| Menu nr 9 pojawia się tylko w przypadł<br>więcej niż 9 grup temperatur.                                                                           | ku                                                                                                | Ekran 172 ma dynamiczną strukturę menu<br>Niezainstalowane schematy nie są<br>wyświetlane.                             |

#### Temperatura

| Alarm wentylatora 1                                                                                 |   | Alarm lewy                                                                       |                      |
|----------------------------------------------------------------------------------------------------|---|----------------------------------------------------------------------------------|----------------------|
| Temperatura alarmowa <mark>w≵</mark><br>Min. limit alarmowy -30,0°C<br>Maks. limit alarmowy +10,0°C | : | Temperatura alarmowa<br>Min. limit alarmowy -05<br>Maks. limit alarmowy +20      | ,0°C<br>,0°C<br>,0°C |
| Abs. limit alarmowy 35,0°C<br>Temperatura zewnętrzna -2,0°C<br>Ustawienie temperaturu 30.0°C        |   | Abs. limit alarmowy 35<br>Temperatura zewnętrzna –2<br>Ustawienie temperaturu 10 | ,0°C<br>,0°C<br>-0°C |
| Bieżąca temperatura 7,6°C                                                                           |   | Bieżąca temperatura 7                                                            | ,5°C                 |
| Stan alarmu 🛛 Brak alarmu                                                                           |   | Stan alarmu 🛛 Brak alarmu                                                        |                      |
|                                                                                                    |   |                                                                                  |                      |

- Alarm można tylko włączyć lub wyłączyć.
- Wyświetlone limity alarmowe są obliczonymi limitami alarmowymi i są zależne m.in. od ustawionych limitów temperatury w budynku inwentarskim oraz od ustawionej temperatury samej regulacji.

#### THI (wskaźnik temperatury i wilgotności)

| Alarm wentylatora 1                                                                                                    | Wentylator 1                                                                                                    |
|----------------------------------------------------------------------------------------------------|----------------------------------------------------------------------------------------------------|
| Alarm THI Maks. limit alarmu +15,0 + 75,0 4                                                                                   | Ustawienie THI 60,0<br>Zakres THI 10,0<br>Maksymalna wentylacja 000,0%<br>Minimalna wentylacja 000,0%                           |
| Temperatura zewnętrzna -2,0°C<br>Bieżąca temperatura 5,2°C<br>Bieżąca RH 76%<br>Bieżące THI 43,5<br>Status alarmu Brak alarmu | Bieżąca temperatura 5,2°C<br>Bieżąca RH 76%<br>Bieżące THI 43,5<br>Bieżąca wentylacja 0,0% 0,0%<br>Wydajność 0m³/h<br>1 Opcje 2 |
| <<>>>                                                                                                    | (4)                                                                                                    |

- Alarm można tylko włączyć lub wyłączyć.
- Wyświetlany limit alarmu jest obliczonym limitem alarmu i zależy, między innymi, od ustawionego maksymalnego limitu alarmu i ustawienia THI w samym sterowniku. W tym przykładzie 15 + 60 = 75.

#### Grupy wentylacji

| 173 Grupy alarmów wentylacja             | 1729 Grupy alarmów wentylacja | 172 Grupy alarmów wentylacja            |
|------------------------------------------|-------------------------------|-----------------------------------------|
| 1 Wentylator 1                           | 1 Prawa 2                     | 1 Wentylator 1                          |
| 2 Wentylator 2                           | 2 Prawa 3                     | 2 Wentylator 2                          |
| 3 Wentylator 3                           | 3 Przód                       | 3 Lewa 1                                |
| 4 Wentylator 4                           | 4 Tył                         | 4 Lewa 2                                |
| 5 Lewa 1                                 | 5 Grupa 9                     | 5 Lewa 3                                |
| 6 Lewa 2                                 | 6 Grupa 10                    | 6 Prawa 1                               |
| 7 Lewa 3                                 | 7 Grupa 11                    | 6 Prawa 2                               |
| 8 Prawa 1                                | 8 Grupa 12                    | 8 Prawa 3                               |
|                                          |                               | 9 Przód                                 |
| 9 Różne grupy wentylacji                 |                               |                                         |
|                                          |                               |                                         |
| Many pr O paiguia dia tulka uu provoadku |                               | Elizan 172 ma dunamiazna struktura manu |

Menu nr 9 pojawia się tylko w przypadku więcej niż 9 grup temperatur.

Ekran 172 ma dynamiczną strukturę menu. Elementy sterujące bez wentylatora pomiarowego i niezainstalowane elementy sterujące nie są wyświetlane.

#### Temperatura

| Alarm wentylatora 1                                                           | Alarm lewy                                                                        |
|-------------------------------------------------------------------------------|-----------------------------------------------------------------------------------|
| Went. pomiarowy 🔐<br>Bieżąca wentylacja Ø%                                    | Alarm wentylacji <mark>vł</mark><br>Bieżące otwarcie klapy 50%                    |
| Obliczona wentylacja Ø%<br>Min. limit alarmowy 2%<br>Maks. limit alarmowy 10% | Oblicz. otwarcie klapy 50%<br>Min. limit alarmowy 30%<br>Maks. limit alarmowy 70% |
| Stan alarmu 1 Brak alarmu                                                     | Stan alarmu 1 Brak alarmu                                                         |
|                                                                               |                                                                                   |
| Ten ekran pojawia się tylko wtedy,                                            | gdy                                                                               |

w grupie wentylatorów zainstalowany jest wentylator pomiarowy.

Wyłączenie wentylatora pomiarowego nie ma wpływu na sterowanie i alarm grupy wentylacyjnej. Alarm wentylacji można włączać (WŁ) i wyłączać (WYŁ) tylko w przypadku klap podłączony do modułu DMS.

#### Chłodzenie

#### Temperatura

| 174 Alarm chłodnice              |          | 1741 Alarm Chkodzenie 1 1742 Alarm Chkodzenie 2       |                    |
|----------------------------------|----------|-------------------------------------------------------|--------------------|
| 1 Chłodzenie 1<br>2 Chłodzenie 2 | ህያ<br>ህን | Temperatura alarmowa wz Temperatura alarmowa wz       | ar a®o             |
|                                  |          | Abs. limit alarmowy 35,0°C Abs. limit alarmowy 35,0°C | 35,0 6             |
|                                  |          | Bieżąca temperatura 7,8°C Bieżąca temperatura 7,7°C   |                    |
|                                  |          | Stan alarmu Brak alarmu Stan alarmu Brak alarmu       |                    |
|                                  |          |                                                       |                    |
|                                  |          |                                                       | <b>44 &gt;&gt;</b> |

Limity alarmowe można ustawić dla każdego chłodzenia.

#### THI (wskaźnik temperatury i wilgotności)

| 1741 Alarm chłodzenie                            | 1                    |              | 1742 Alarm chłodzenie                            | 2                    | 132 Chłodzenie 2                                     |                        |
|--------------------------------------------------|----------------------|--------------|--------------------------------------------------|----------------------|------------------------------------------------------|------------------------|
| Alarm THI<br>Maks. limit alarmu                  | ₩ł<br>+15,0          | 80,0         | Alarm THI<br>Maks. limit alarmu                  | ₩<br>+15,0 → 80,0 ◄  | Chłodzenie 2<br>Ustawienie THI                       | 65,0                   |
| Bieżąca temperatura<br>Bieżące THI<br>Bieżąca RH | 5,9°C<br>44,5<br>76% |              | Bieżąca temperatura<br>Bieżące THI<br>Bieżąca RH | 7,8°C<br>47,6<br>76% | Maksymalna RH<br>Bieżąca RH<br>Bieżąca temperatura   | 100%<br>76%<br>7,8°C   |
| Status alarmu Brak                               | alarmu               |              | Status alarmu Brak                               | alarmu               | Bieżące THI<br>Bieżące chłodzenie<br>1 Godziny pracy | 47,6<br>wył<br>2 Opcje |
|                                                  |                      | <b>44 ÞÞ</b> |                                                  | <<>>                 |                                                      | 44 >>                  |

Alarm można włączać i wyłączać w zależności od chłodzenia.

 Wyświetlany limit alarmu jest obliczonym limitem alarmu i zależy, między innymi, od ustawionego maksymalnego limitu alarmu i ustawienia THI w samym sterowniku. W tym przykładzie 15 + 65 = 80.

#### Różne

| 1 | 75 Alarm rożnych regulac | ji |
|---|--------------------------|----|
|   | DU.                      |    |
| 1 | кн                       | WY |
| 2 | C02                      | Wł |
| 3 | NH3                      | Wł |
| 4 | Meteo                    | wł |
| 5 | Regulacja temperatury    |    |
| 6 | Temperatura zewnętrzna   | wł |
| 7 | Termiczno-różnicowy      | wł |
| 8 | Zatrzymanie awaryjne     |    |
|   |                          |    |

#### RH

| 1 | 751 | Alarm | RH |
|---|-----|-------|----|
|   |     |       |    |

| Alarm RH<br>Min. limit alarmowy<br>Maks. limit alarmowy |      | <mark>wł</mark><br>020%<br>100% |  |
|---------------------------------------------------------|------|---------------------------------|--|
| Bieżące RH                                              |      | 77%                             |  |
| Stan alarmu                                             | Brak | alarmu                          |  |
|                                                         |      |                                 |  |

Tutaj można włączać i wyłączać alarm regulacji RH. W opcji *Min. limit alarmowy* ustawia się dolny limit RH; w opcji *Maks. limit alarmowy* ustawia się górny limit RH. Ponadto można sprawdzić tutaj bieżące RH i bieżący status alarmu regulacji RH.

### STIENEN B

#### CO2

#### 1752 Alarm CO2

| Alarm CO2<br>Min. limit alarmo<br>Maks. limit alarn | wł<br>19 0000cnm<br>1999 5000cnm |  |
|-----------------------------------------------------|----------------------------------|--|
| Bieżące CO2                                         | 1649cnm                          |  |
| Stan alarmu I                                       | ak alarmu                        |  |

Tutaj można włączać i wyłączać alarm regulacji CO<sub>2</sub>. W opcji *Min. limit alarmowy* ustawia się dolny limit CO<sub>2</sub>; w opcji *Maks. limit alarmowy* ustawia się górny limit CO<sub>2</sub>. Ponadto można sprawdzić tutaj bieżące CO<sub>2</sub> i bieżący status alarmu regulacji CO<sub>2</sub>.

#### NH3

| 1753 Alarm NH3       |          |  |  |
|----------------------|----------|--|--|
| Alarm NH3            | wł       |  |  |
| Min. limit alarmowy  | 03,00cnm |  |  |
| Maks. limit alarmowy | 20,00cnm |  |  |
| Bieżące NH3          | 9,04cnm  |  |  |
|                      |          |  |  |
| Stan alarmu Brak     | k alarmu |  |  |
|                      |          |  |  |

Tutaj można włączać i wyłączać alarm regulacji NH<sub>3</sub>. W opcji *Min. limit alarmowy* ustawia się dolny limit NH<sub>3</sub>; w opcji *Maks. limit alarmowy* ustawia się górny limit NH<sub>3</sub>. Ponadto można sprawdzić tutaj bieżące NH<sub>3</sub> i bieżący status alarmu regulacji NH<sub>3</sub>.

#### Meteo

| 1754Alarm meteo                    |        |
|------------------------------------|--------|
| Alarm meteo                        | Wł     |
| Prędkość wiatru<br>Kierupek wiatru | 7,5m/s |
| Intensywność opadów                | 3      |
| Stan alarmu Brak                   | alarmu |

 Tutaj można włączać i wyłączać alarm stacji meteo. Można także sprawdzić bieżącą prędkość wiatru i kierunek wiatru, bieżący poziom deszcz u i bieżący stan alarmu stacji meteo.

#### **Regulacja temperatury**

| 1755 Alarm regulacji                                                      | temperatury          | 17551 Alarm Recyrkulacja 1 17552 Alarm Temperatura 2                                                                                                    |                 |
|---------------------------------------------------------------------------|----------------------|----------------------------------------------------------------------------------------------------|-----------------|
| 1 Recyrkulacja 1<br>2 Temperatura 2<br>3 Temperatura 3<br>4 Temperatura 4 | ህድ<br>ህድ<br>ህድ<br>ህድ | Temperatura alarmowaW2Temperatura alarmowaW2Hin. limit alarmowy-30,0°C0,0°CHin. limit alarmowy-05,0°CMaks. limit alarmowy+10,0°C35,0°CMaks. limit alarmowy+20,0°C35,0°CAbs. limit alarmowy35,0°CAbs. limit alarmowy35,0°C35,0°CTemperatura zewnętrzna-2,0°CTemperatura zewnętrzna-2,0°CUstawienie temperatury30,0°CUstawienie temperatury10,0°CBieżąca temperatura7,6°CBieżąca temperatura7,5°C | 5,0°C<br>30,0°C |
|                                                                           |                      | Stan alarmu Brak alarmu Stan alarmu Brak alarmu                                                                                                    |                 |
|                                                                           |                      |                                                                                                    |                 |

Tutaj można włączać i wyłączać alarm regulacji temperatury. Tu również ustawia się limity alarmowe dla regulacji temperatury. Oprócz bieżącej temperatury zewnętrznej widoczne są również ustawione i bieżące zmierzone wartości regulacji temperatury. *Stan alarmu* wskazuje bieżący stan alarmu regulacji temperatury.

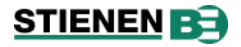

#### Temperatura zewnętrzna

| 1756 Alarm temperatury zewnętrznej                       |
|----------------------------------------------------------|
| Alarm temp. zewnętrznej 🛛 🗤                              |
| Temperatura zewnętrzna -2,0°C<br>Stan alarmu Brak alarmu |
|                                                          |

Tutaj można włączać i wyłączać alarm parametru *Temperatura zewnętrzna*. Oprócz temperatury zewnętrznej widać tutaj również bieżący stan alarmu.

#### Thermo-różnicowy

| 1757                   | HIAPM                       | Cliert                    | 10-r02                | ante, | uwy                      |  |
|------------------------|-----------------------------|---------------------------|-----------------------|-------|--------------------------|--|
| Tempe<br>Wzglę<br>Abs. | eratura<br>edny li<br>limit | a alar<br>imit a<br>alarm | mowa<br>larmo<br>nowy | wy    | ₩¥<br>+4,0°C/m<br>58,0°C |  |
|                        |                             |                           |                       |       |                          |  |
|                        |                             |                           |                       |       |                          |  |
| Stan                   | alarm                       | L                         | Brak                  | ala   | rmu                      |  |
|                        |                             |                           |                       |       |                          |  |

Jeśli wyłączysz alarm thermo-różnicowy, bieżący odczyt temperatury zostanie wyczyszczony, a alarm zostanie ponownie automatycznie włączony.

#### Zatrzymanie awaryjne

| 1758 Alarm zatrz. awaryjnego                                                                                                    | 1758A Alarm zatrz. awaryjnego                       | 1758 Alarm zatrz. awaryjnego                                                                                                |
|----------------------------------------------------------------------------------------------------|-----------------------------------------------------|----------------------------------------------------------------------------------------------------|
| <mark>1 Cent. zatrzymanie awaryjne</mark><br>2 Lewa 1<br>3 Lewa 2<br>4 Lewa 3<br>5 Prawa 1<br>6 Prawa 2<br>7 Prawa 3<br>8 Przód<br>9 Tył<br>10 Rożne alarmy zatrz. awar. | 1 Grupa 9<br>2 Grupa 10<br>3 Grupa 11<br>4 Grupa 12 | 1 Cent. zatrzymanie awaryjne<br>2 Lewa 1<br>3 Lewa 2<br>4 Lewa 3<br>5 Prawa 1<br>6 Prawa 2<br>7 Prawa 3<br>8 Przód<br>9 Tył |
|                                                                                                    |                                                     |                                                                                                    |
| Menu nr 10 pojawia się tylko w przypadku                                                                                                    |                                                     | Ekran 1758 ma dynamiczną strukture                                                                                          |

więcej niż 9 grup wyłączników awaryjnych.

Ekran 1758 ma dynamiczną strukturę menu; niezainstalowane elementy sterujące lub elementy sterujące bez wyłącznika awaryjnego nie są wyświetlane.

| Alarm cent. zatrz. awaryjnego                              | Zatrzymanie awaryjne Lewa 1                                |
|------------------------------------------------------------|------------------------------------------------------------|
| Alarm 🗤                                                    | Alarm V2                                                   |
| Wejście zamknięte                                          | Wejście zamknięte                                          |
| Zatrz. awaryjne aktywne nie<br>Zwolnij zatrz. awaryjne nie | Zatrz. awaryjne aktywne nie<br>Zwolnij zatrz. awaryjne nie |
| Stan alarmu Brak alarmu                                    | Stan alarmu Brak alarmu                                    |

Alarm Cent. zatrzymanie awaryjne

Kiedy centralne zatrzymanie awaryjne jest aktywne, wszystkie regulacje wyposażone w zatrzymanie awaryjne zostają zatrzymane ("zamrożone").

Zatrzymanie awaryjne regulacji V

regulacji W przypadku aktywacji zatrzymania awaryjnego dla danej regulacji następuje zatrzymanie wyłącznie tej regulacji, dla której aktywowane zostało zatrzymanie awaryjne. *Wejście* Bieżący stan wejścia.

*Zatrz.* Bieżący stan zatrzymania awaryjnego.

awaryjne aktywne

*Zwolnij zatrz*. Jeśli zatrzymanie awaryjne było aktywne, alarm można dezaktywować poprzez ustawienie *awaryjne* opcji *Zwolnij zatrz. awaryjne* na *tak*. Alarm zostaje wyczyszczony, a tekst zmienia się automatycznie na *nie*).

Stan alarmu Bieżący stan alarmu.

### 5.9 Stan budynku

| <b>18</b> Stan budynku                                        |                                              | Przegląd bieżących pomiarów |
|---------------------------------------------------------------|----------------------------------------------|-----------------------------|
| Temperatura w budynku<br>Temp. zewnętrzna<br>RH<br>CO2<br>NH3 | 7,8°C<br>-2,0°C<br>77%<br>1649cnm<br>9,04cnm |                             |
| Prędkość wiatru<br>Kierunek wiatru<br>Intensywność opadów     | 7,5m/s<br>135°<br>3                          |                             |

#### 6 Zegary

| 2 Zegary                                                 | 21 Zegary                                                                                                    | Oświetlenie inspekcyjne                                                                                                    |
|----------------------------------------------------------|----------------------------------------------------------------------------------------------------|----------------------------------------------------------------------------------------------------|
| 1 Zegary<br>2 Zasuń kurtyny<br>3 Świetliki<br>4 Przegląd | <mark>1 Zegar 1</mark><br>2 Zegar 2<br>3 Zegar 3<br>4 Zegar 4<br>5 Zegar 5<br>6 Zegar 6<br>Oświetlenie inspekcyjne aktywne<br>Czas cyklu włączony 29m51s 30 mi | Za pomocą przycisku można ręcznie<br>włączyć oświetlenie, aby<br>przeprowadzić inspekcję budynków<br>inwentarskich. Oświetlenie zostaje<br>włączone na ustawiony czas. Przy<br>użyciu tego przycisku można również<br>ponownie wyłączyć oświetlenie. |
|                                                          |                                                                                                    |                                                                                                    |

### 6.1 Zegar proporcionalny

Przy użyciu zegara proporcjonalnego można korzystać z regulacji oświetlenia. Włączanie i wyłączanie oświetlenia może wtedy odbywać się stopniowo.

| Zenar · | 1        |     | ωł  |       |
|---------|----------|-----|-----|-------|
| Bieżący | y stan   |     | wł  | 100%  |
| Liczba  | punktów  |     | 03  |       |
| Punkt   | Początek | 1   | %   |       |
| 1       | 05:30    | :30 | 100 |       |
| 2       | 23:00    | :30 | 010 |       |
| 3       | 23:30    | :00 | 000 |       |
|         |          |     |     |       |
|         |          |     |     | 44 >> |

- 1. Oświetlenie włącza się o pierwszej ustawionej godzinie (05:30). W ciągu 30 minut ( -- :30) natężenie światła zostaje ustawione na 100%.
- 2. O drugiej ustawionej godzinie rozpoczyna się ściemnianie. W ciągu 30 minut ( — :30) oświetlenie zostaje zmniejszone ponownie do 30% i rozpoczyna się opóźnienie wyłączenia.
- 3. O trzeciej ustawionej godzinie oświetlenie wyłącza się, a następnie: włącza się na podstawie czasu; lub
  - włącza się na podstawie czasu i włączenia wyłącznika zmierzchowego.

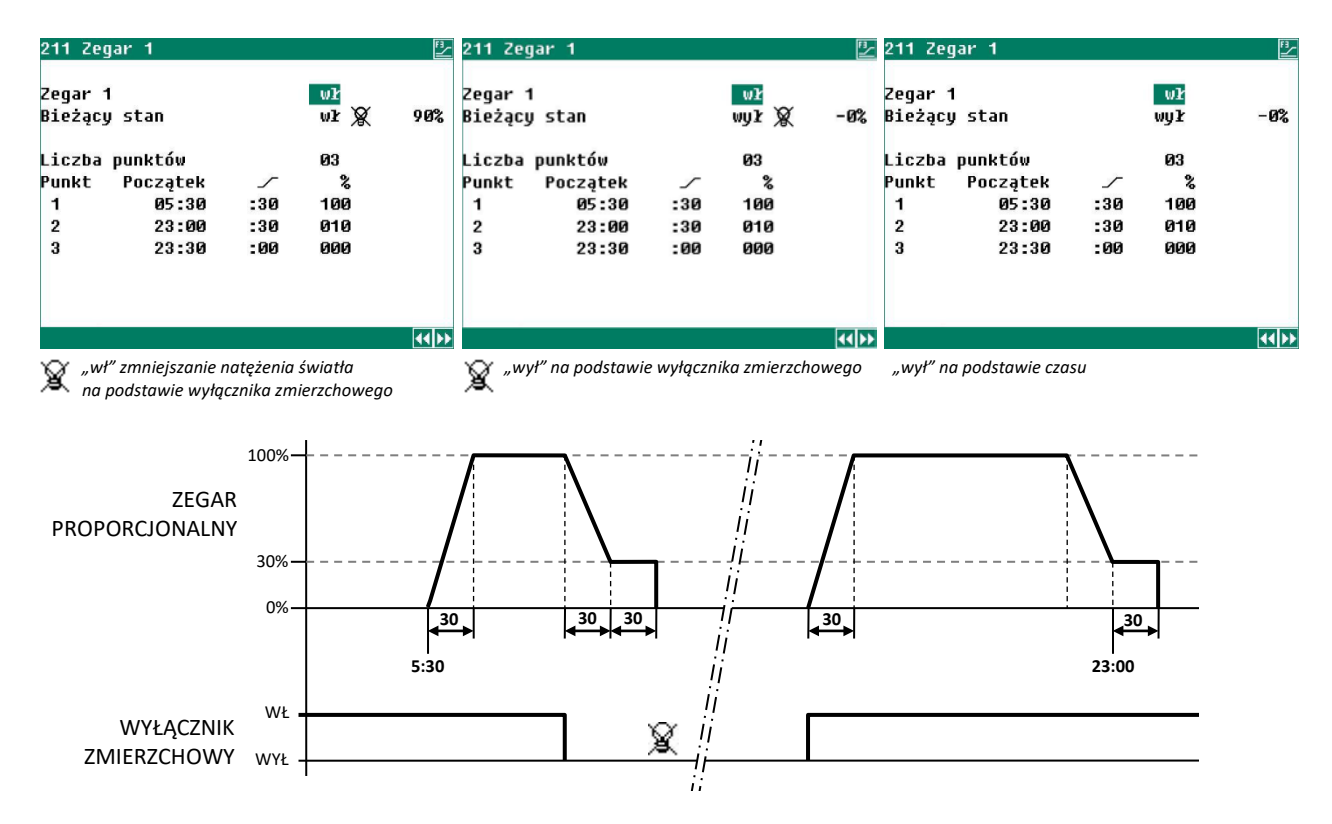

Przy użyciu wyłącznika zmierzchowego można w międzyczasie regulować włączanie i wyłączanie oświetlenia.

### 6.2 Zegar wł/wył

| 212 Zegar 2                                                                | FI       | 212 Zegar 2                                                                |                 | 212 Zegar 2                                                                |                   |
|----------------------------------------------------------------------------|----------|----------------------------------------------------------------------------|-----------------|----------------------------------------------------------------------------|-------------------|
| Zegar 2<br>Bieżący stan                                                    | ur<br>Wr | Zegar 2<br>Bieżący stan                                                    | wr<br>wyr X     | Zegar 2<br>Bieżący stan                                                    | wł<br>wył         |
| Liczba okresów<br>OkrPoczątek Koniec<br>1 08:00 – 20:00<br>2 22:00 – 00:00 | 02       | Liczba okresów<br>OkrPoczątek Koniec<br>1 08:00 – 20:00<br>2 22:00 – 00:00 | 02              | Liczba okresów<br>OkrPoczątek Koniec<br>1 08:00 – 20:00<br>2 22:00 – 00:00 | 02                |
|                                                                            | 44ÞÞ     |                                                                            | 44 PP           |                                                                            | <b>44&gt;&gt;</b> |
|                                                                            | 10       | www.na podstawio wyłacznik                                                 | a zmiorzchowogo | www.na podstawio szasu                                                     |                   |

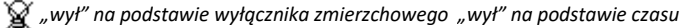

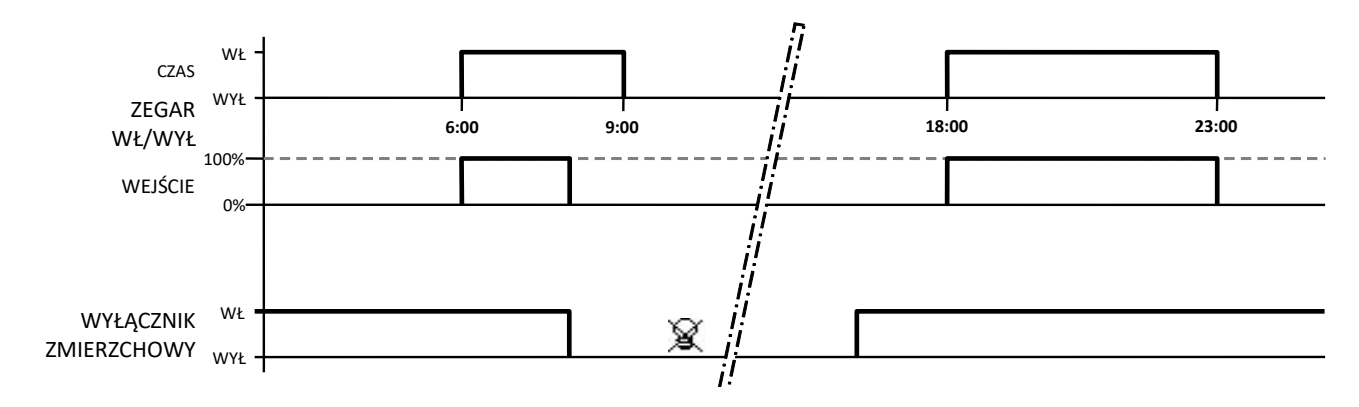

### 6.3 Zasuwanie kurtyn

Każdego dnia można lekko podnosić i zasuwać kurtyny, aby myszy lub inne szkodniki nie zagnieździły się między nimi. Wszystkie kurtyny są następnie po kolei lekko otwierane. Po czasu pauzy kurtyna zostaje ustawiona w poprzedniej pozycji.

| 22 Zasuń kurtyny               |                   | 📴 22 Zasuń kurtyny             |                     | 📴 22 Zasuń kurtyny             |                   | <u></u> |
|--------------------------------|-------------------|--------------------------------|---------------------|--------------------------------|-------------------|---------|
| Zasuń kurtyny                  | tak               | Zasuń kurtyny                  | tak                 | Zasuń kurtyny                  | tak               |         |
| Kurtyny<br>zamknięcie<br>Pauza | 02m00s<br>00m30s  | Kurtyny<br>zamknięcie<br>Pauza | 02m00s<br>00m30s    | Kurtyny<br>zamknięcie<br>Pauza | 02m00s<br>00m30s  |         |
| Początek<br>Koniec             | 08 : 00<br>8 : 08 | Początek<br>Koniec             | 08 : 00<br>8 : 08   | Początek<br>Koniec             | 08 : 00<br>8 : 08 |         |
| Bieżący stan<br>Kurtyna        | wyłączony<br>0- 3 | Bieżący stan<br>Kurtyna        | aktywne<br>1- 3     | Bieżący stan<br>Kurtyna        | wyłączony<br>2- 3 |         |
|                                |                   |                                |                     | Czas pauzy akty                | wny               |         |
|                                |                   | Aktyw                          | na kurtyna Liczba k | urtyn                          |                   |         |

### 6.4 Świetliki

| 23 Świetliki                                                                                           |                               | 231 Ustawienia Świetliki                                                                                    |                                                             | 231 Ustawienia Świetliki                                                                                    |                                                             |       |
|----------------------------------------------------------------------------------------------------|-------------------------------|----------------------------------------------------------------------------------------------------|-------------------------------------------------------------|----------------------------------------------------------------------------------------------------|-------------------------------------------------------------|-------|
| Świetliki<br>Bieżący stan<br>1 Ustawienia<br>Liczba okresów<br>Okr. Początek Koniec<br>1 08:00 - 20:00 | wł<br>wł<br>Jasność<br>050Lux | Jasność<br>Minimalna pozycja<br>Redukcja<br>Bieżący stan<br>Jasność rzeczywista<br>Świetliki<br>Oświetlenie | 50Lux<br>1902%<br>05 min<br>wr<br>38Lux 38Lux<br>30%<br>-0% | Jasność<br>Minimalna pozycja<br>Redukcja<br>Bieżący stan<br>Jasność rzeczywista<br>Świetliki<br>Oświetlenie | 50Lux<br>05 min<br>05 min<br>05 Min<br>50Lux<br>100%<br>30% | 50Lux |
|                                                                                                    |                               |                                                                                                    |                                                             |                                                                                                    |                                                             |       |

Jeśli regulacja świetlików jest aktywna, a jasność w budynku inwentarskim jest mniejsza niż ustawiona wartość, świetliki są otwierane do momentu osiągnięcia żądanego natężenia światła. Jeśli przy całkowicie otwartych świetlikach okaże się, że natężenie światła jest wciąż zbyt niskie, oświetlenie włączy się do momentu osiągnięcia ustawionej jasności.

| Świetliki           | Włączanie i wyłączanie regulacji świetlika.                                                                          |
|---------------------|----------------------------------------------------------------------------------------------------|
| Bieżący stan        | Bieżący stan regulacji świetlika. Określa się go na podstawie ustawionych godzin<br><i>Początek</i> i <i>Koniec.</i> |
| Liczba okresów      | Liczba okresów regulacji świetlika; maksymalnie 24 godziny.                                                          |
| Okr.                | Numer okresu.                                                                                                    |
| Początek            | Początkowa godzina danego numeru okresu.                                                                             |
| Koniec              | Końcowa godzina danego numeru okresu.                                                                                |
| Jasność             | Żądane natężenie światła w budynku inwentarskim.                                                                     |
| Minimalna pozycja   | Minimalna pozycja świetlików.                                                                                        |
| Redukcja            | Czas, w którym świetliki przechodzą ze stanu otwartego do zamkniętego.                                               |
| Bieżący stan        | Bieżący stan regulacji świetlika.                                                                                    |
| Jasność rzeczywista | Rzeczywiste natężenie światła w budynku inwentarskim.                                                                |
| Świetliki           | Bieżąca pozycja świetlików.                                                                                          |
| Oświetlenie         | Bieżąca regulacja oświetlenia; 0% = wył.                                                                             |
|                     |                                                                                                    |

### 6.5 Przegląd

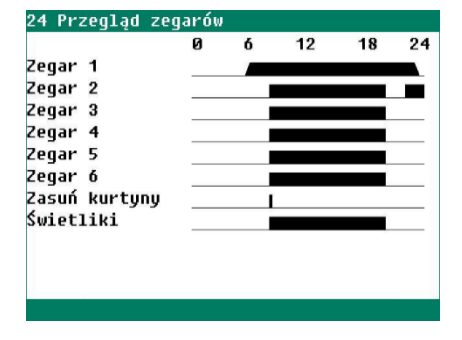

Graficzny przegląd zegarów pokazuje godziny, w których zainstalowane zegary są aktywne.

# 7 Liczniki

| 3 Liczniki                    |
|-------------------------------|
|                               |
| 1 Licznik wody                |
| 2 Licznik paszy               |
| 3 Licznik 3                   |
|                               |
| 4 Przegląd                    |
| 5 Alarm                       |
|                               |
| Wyczyść wszystkie licznikinie |
|                               |
|                               |
|                               |
|                               |

### 7.1 Wyczyść wszystkie liczniki

Na tym ekranie można za jednym razem wyczyścić wszystkie stany liczników. Jest to przeciwieństwem ustawienia *Wyczyść licznik* dla poszczególnych liczników, które kasuje wyłącznie odczyty wybranego licznika.

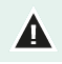

Uwaga! Wyczyszczenie licznika kasuje również dane z bieżącego dnia. Oprócz tego usunięte zostają przeglądy ilości i czasów zadawania paszy.

### 7.2 Licznik wody, licznik paszy i inne liczniki

| 31 Licznik wody |     | 32 Licznik paszy |       | 33 Licznik 3    |     |
|-----------------|-----|------------------|-------|-----------------|-----|
| Dzisiaj         | 01  | Dzisiaj          | Ø kg  | Dzisiaj         | Ø   |
| czwartek        | 01  | czwartek         | Økg   | czwartek        | 0   |
| środa           | 01  | środa            | Økg   | środa           | 0   |
| wtorek          | 01  | wtorek           | Økg   | wtorek          | 0   |
| poniedziałek    | 01  | poniedziałek     | Økg   | poniedziałek    | 0   |
| niedziela       | 01  | niedziela        | Økg   | niedziela       | 0   |
| sobota          | 01  | sobota           | Økg   | sobota          | 0   |
| piątek          | 01  | piątek           | Økg   | piątek          | 0   |
| Tydzień         | 01  | Tydzień          | Ø kg  | Tydzień         | Ø   |
| kącznie         | 01  | Łącznie          | Økg   | kącznie         | 0   |
| Wyczyść licznik | nie | Wyczyść licznik  | nie   | Wyczyść licznik | nie |
|                 |     |                  | 44.65 |                 |     |

Dla każdego licznika widoczny jest przegląd z siedmiu ostatnich dni, obliczona suma tygodniowa i suma od ostatniego wyzerowania danego licznika. Oprócz tego można tutaj wyczyścić stany poszczególnych liczników.

### 7.3 Przegląd

|             | Wodu | Pasza | Różne |
|-------------|------|-------|-------|
|             | [1]  | [kg]  | noune |
| Dzisiaj     | Ø    | Ø     | Ø     |
| czwartek    | Ø    | Ø     | Ø     |
| środa       | Ø    | Ø     | Ø     |
| wtorek      | Ø    | Ø     | Ø     |
| poniedziałe | Ø    | Ø     | Ø     |
| niedziela   | Ø    | Ø     | Ø     |
| sobota      | Ø    | Ø     | Ø     |
| piątek      | Ø    | Ø     | e     |
| Tydzień     | Ø    | Ø     | Ø     |
| Łącznie     | Ø    | Ø     | Ø     |

Łączny przegląd trzech stanów liczników.

### 7.4 Alarm

| 35 | 5 Alarm 1 | liczników  |          |   |
|----|-----------|------------|----------|---|
| 1  | Licznik   | wody       | wył<br>ł |   |
| 23 | Licznik   | paszy<br>3 | wył      |   |
|    |           |            |          |   |
|    |           |            |          |   |
|    |           |            |          |   |
|    |           |            |          |   |
|    |           |            |          | _ |

Dla każdego licznika można włączać i wyłączać alarm dozowania.

| 351 Alarm Licznik wo | dy                  | 352 Alarm Licznik p | aszy                 | 353 Alarm Licznik 3 |                   |
|----------------------|---------------------|---------------------|----------------------|---------------------|-------------------|
| Alarm                | wył                 | Alarm               | wył                  | Alarm               | wył               |
| Maksimum<br>W        | 1000 l<br>60 minuty | Maksimum<br>w       | 1000 kg<br>60 minuty | Maksimum<br>w       | 1000<br>60 minuty |
| Stan alarmu Brak     | alarmu              | Stan alarmu Bra     | k alarmu             | Stan alarmu Bra     | k alarmu          |
|                      |                     |                     |                      |                     |                   |
|                      |                     |                     | 44 ÞÞ                |                     | <b>44 }</b>       |

Na tych ekranach można ustawić maksymalną ilość wody lub paszy, która może przepływać w ustawionym czasie przez, odpowiednio, rury z wodą lub paszą. Jeśli to maksimum zostanie przekroczone, uruchamiany jest alarm. W ten sposób można na wczesnym etapie zidentyfikować wszelkie pęknięcia rur lub nieszczelności.

# 8 Alarm

| 4 Stan alarmu                                                                            |                                              | 4 Stan alarmu                                                                                                    | 4 Stan alarmu                                                                                                    |  |
|------------------------------------------------------------------------------------------|----------------------------------------------|----------------------------------------------------------------------------------------------------|----------------------------------------------------------------------------------------------------|--|
| Gł.alarm <mark>wł</mark> I<br>©wył nie                                                   | Reset nie<br>Test nie                        | Gł.alarm <mark>wż</mark> Resetnie<br>🕑 wył nie Testnie                                                                                                    | G2.alarm w2 Reset nie<br>ⓒ wy2 <mark>tak</mark> 29m56s Test nie                                                                                                    |  |
| Kod alarmu Brak alarmu                                                                   |                                              | Kod alarmu Zatrz. awaryjne aktywne<br>Regulacja Zatrzymanie awaryjne                                                                                                    | Kod alarmu Zatrz. awaryjne aktywne<br>Regulacja Zatrzymanie awaryjne                                                                                                    |  |
| Alarm bud. zewn.                                                                         | Ø                                            | Alarm bud. zewn. 0                                                                                                    | Alarm bud. zewn. Ø                                                                                                    |  |
| 1 Ost. alarmy budynek<br>2 Komunikacja                                                   |                                              | 1 Ost. alarmy budynek<br>2 Komunikacja                                                                                                    | 1 Ost. alarmy budynek<br>2 Komunikacja                                                                                                    |  |
| Potwierdź                                                                                |                                              |                                                                                                    |                                                                                                    |  |
| <mark>nie</mark> tak                                                                     | Jeśli cł<br>w który                          | ncesz włączyć/wyłączyć główny<br>ym musisz potwierdzić swój wybć                                                                                                    | alarm, pojawi się wyskakujące okno,<br>pr.                                                                                                    |  |
| Gł. alarm                                                                                | Włączanie                                    | i wyłączanie głównego alarmu.                                                                                                    |                                                                                                    |  |
| wył     Funkcja tyr<br>tymczasow<br>Główny a<br>nieregularr<br>Jeśli przyc<br>ponownie y |                                              | nczasowego wyłączenia alarmu. U<br>o wyłączyć alarm (syrenę). Alarm<br>arm zostanie wyłączony na<br>nie. Po 30 minutach główny alarn<br>zyna alarmu nie zostanie usur<br>wyłączony (alarm). | Jstawiając opcję 🕑 <i>wył</i> na <i>tak</i> , można<br>ów sprzętowych <u>nie</u> można wyłączać.<br>30 minut; dioda LED alarmu miga<br>n automatycznie włączy się ponownie.<br>nięta, przekaźnik alarmowy zostanie |  |
| Reset                                                                                    | Wszystkie l                                  | <omunikaty alarmowe="" td="" wy<="" zostają=""><td>kasowane.</td></omunikaty>                                                                                                    | kasowane.                                                                                                    |  |
| Test                                                                                     | Tutaj moż<br>ustawi się<br>Ustaw <i>Test</i> | na przetestować działanie prze<br><i>Test</i> na <i>tak,</i> syrena (przekaźnik a<br>na <i>nie,</i> aby zakończyć test.                                                                     | kaźnika alarmowego (syrena). Kiedy<br>alarmowy) aktywuje się na 10 sekund.                                                                                                    |  |
| Kod alarmu Opis alarm                                                                    |                                              | u.                                                                                                    |                                                                                                    |  |
| Regulacja Regulacja                                                                      |                                              | cja, której dotyczy kod alarmu.                                                                                                    |                                                                                                    |  |
| Zacisk                                                                                   | Numer zacisku, którego dotyczy alarm.        |                                                                                                    |                                                                                                    |  |
| Regulacja                                                                                | 2. regulacja                                 | a, której dotyczy kod alarmu.                                                                                                    |                                                                                                    |  |
| Alarm bud. zewn.                                                                         | Kiedy w pr<br>tego sterov                    | zypadku innego sterownika wysi<br>vnika.                                                                                                    | epuje alarm, pojawia się tutaj numer                                                                                                    |  |
| 1 Ost. alarmy budynek                                                                    | Przegląd p<br>alarmowy.                      | vięciu ostatnich kodów alarmo                                                                                                    | wych, które aktywowały przekaźnik                                                                                                    |  |
| 2 Komunikacja                                                                            | Ten wybór<br>na którym                       | wyświetla się wyłącznie przy Urza<br>można włączyć i wyłączyć alarm k                                                                                                    | ądzeniu głównym. Wyświetla się ekran,<br>omunikacji.                                                                                                    |  |
| Błędy instalacji,<br>itp., należy usu                                                    | , takie jak W<br>wać przed o                 | yjście już przypisane, Brak wyznac<br>ddaniem instalacji do ponownego                                                                                                    | zonego wejścia, Wejście już przypisane<br>o użytku.                                                                                                    |  |
| A Należy pamięta                                                                         | ić, aby pono                                 | wnie włączyć alarm po usunięciu                                                                                                    | awarii.                                                                                                    |  |

W tym celu najlepiej stosować funkcję 🕑 *wył* , aby usunąć awarię.

### 8.1 Ost. alarmy budynek

| Alarm Ø<br>Kod alarmu<br>RegulacjaAlarm 1 | : |
|-------------------------------------------|---|
| Rou alarnu no no<br>Regulacja<br>Alarm 1  |   |
| Alarm 1                                   |   |
|                                           | : |
| Kod alarmu                                |   |
| кедитасја                                 |   |
| Alarm 2                                   | : |
| Kod alarmu                                |   |
| Regulacja                                 |   |

Przegląd pięciu ostatnich przyczyn alarmu, które aktywowały przekaźnik alarmowy. Oprócz przyczyny alarmu widoczna jest także data i godzina.

- *Alarm 0* Przyczyna ostatniego alarmu z godziną, do której alarm jest/był aktywny.
  - Przy użyciu przycisku 🔽 można uzyskać dane poprzednich alarmów.

### 8.2 Alarm komunikacyjny

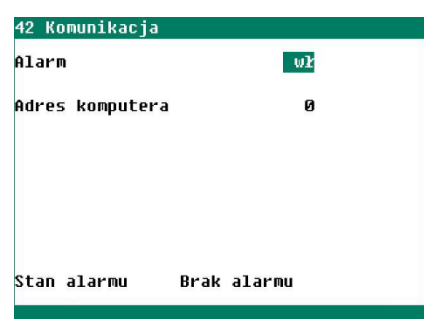

Alarm komunikacyjny występuje w urządzeniu głównym, kiedy urządzenie to nie odbiera danych z innego urządzenia, które znajduje się w tej samej pętli komunikacyjnej RS-485.

### 8.3 Kody alarmu

| Kod alarmu                             | Opis                                                                                                    |
|----------------------------------------|----------------------------------------------------------------------------------------------------|
| Alarm nieznany (xxx)                   | Tego kodu alarmu nie można przedstawić w formie tekstowej. Zanotuj wyświetlony numer i skontaktuj się z dostawcą swojego urządzenia.                                       |
| Alarm termiczno-różnicowy<br>Czujnik x | Różnica temperatury między dwoma ostatnimi pomiarami czujnika jest<br>większa niż maksymalna dopuszczalna różnica lub temperatura czujnika<br>przekracza limit absolutny.  |
| Błąd ustawień zacisku                  | Nieprawidłowe przypisanie. Funkcja przydzielona zaciskowi nie jest obsługiwana przez moduł.                                                                                |
| Brak adresu komunikacji                | Brakuje adresu urządzenia CL-5400.                                                                                                    |
| Brak czujników<br>zewnętrznych         | Zainstalowano regulację, która wymaga czujnika zewnętrznego, ale żaden<br>czujnik zewnętrzny nie jest zamontowany.                                                         |
| Brak wyznaczonego wejścia              | Nie wprowadzono numeru zacisku wejściowego.                                                                                                    |
| Brak wyznaczonego wyjścia              | Nie wprowadzono numeru zacisku wyjściowego.                                                                                                    |
| CO₂ za wysokie                         | Zmierzony poziom CO <sub>2</sub> jest wyższy od obliczonego maksymalnego limitu alarmowego.                                                                                |
| CO₂ za niskie                          | Zmierzony poziom CO <sub>2</sub> jest niższy od obliczonego minimalnego limitu alarmowego.                                                                                 |
| Konfiguracja zmieniona                 | Zmieniono konfigurację (wejścia/wyjścia itd.) modułu. Ponownie wczytaj numer modułu.                                                                                       |
| Licznik już przypisany                 | Licznik został przypisany dwóm lub większej liczbie regulacji.                                                                                                    |
| Moduł nie odpowiada                    | Pomiar ze stacji meteo (kierunek wiatru, prędkość wiatru i/lub poziom deszczu) wykracza poza ustawione limity. Limity te są zależne od typu przekaźnika: ME-54 lub PL-MWA. |

| Kod alarmu                                  | Opis                                                                                                    |
|---------------------------------------------|----------------------------------------------------------------------------------------------------|
| Moduł niezainstalowany                      | <ul> <li>Numer modułu ustawiony dla zacisku nie istnieje.</li> <li>Brak połączenia lub nieprawidłowe połączenie między CL-5400 a modułem.</li> </ul>                                                                                                    |
| Moduł reset alarmu                          | Moduł wciąż się resetuje w wyniku awarii. Sprawdź moduł.                                                                                                    |
| NH₃ za wysokie                              | Zmierzony poziom NH <sub>3</sub> jest wyższy od obliczonego maksymalnego limitu alarmowego.                                                                                                    |
| NH₃ za niskie                               | Zmierzony poziom NH <sub>3</sub> jest niższy od obliczonego minimalnego limitu alarmowego.                                                                                                    |
| Nieprawidłowy okres (x)<br>x = numer okresu | <ul> <li>Godziny zegara muszą być rosnące a różnica między parametrami<br/><i>Początek</i> i <i>Koniec</i> oraz między dwoma okresami musi wynosić co<br/>najmniej 1 minutę.</li> <li>W przypadku parametru <i>regulacja oświetlenia</i> godzina początkowa<br/>powiększona o czas propagacji nie powinna wypadać po następującej<br/>po niej godzinie początkowej. Godzina może zbiegać się z następną<br/>godziną początkową.</li> </ul> |
| Nieprawidłowe wejście                       | Numer wejścia nie występuje w module.                                                                                                    |
| Nieprawidłowe wyjście                       | Numer wyjścia nie występuje w module.                                                                                                    |
| Niepraw.kier.wiatru gw:x                    | Kąty kierunków wiatru nie mogą na siebie nachodzić.<br>W przypadku nachodzenia na siebie wyświetla się komunikat o błędzie<br>Niepraw.kier.wiatru gw:x. Na przykład: gw:1 = grupa wentylacji 1.                                                                                                    |
| Nieznany typ zacisku                        | Wybrany typ zacisku nie istnieje.                                                                                                    |
| RH za wysokie                               | Zmierzony poziom RH jest wyższy od obliczonego maksymalnego limitu alarmowego.                                                                                                    |
| RH za niskie                                | Zmierzony poziom RH jest niższy od obliczonego minimalnego limitu alarmowego.                                                                                                    |
| Temperatura za wysoka                       | Zmierzony poziom temperatury jest wyższy od obliczonego maksymalnego limitu alarmowego.                                                                                                    |
| Temperatura za niska                        | Zmierzony poziom temperatury jest niższy od obliczonego minimalnego limitu alarmowego.                                                                                                    |
| THI za wysoki                               | <ul> <li>RH i/lub temperatura są zbyt wysokie.</li> <li>Uszkodzony czujnik RH lub temperatury.</li> <li>Ustawiony zbyt niski limit alarmu.</li> </ul>                                                                                                    |
| Uszkodzony czujnik                          | Pomiar z czujnika (temperatura, RH, deszcz itd.) wykracza poza ustawione<br>limity.                                                                                                    |
| Uszkodzony czujnik CO <sub>2</sub>          | Pomiar z czujnika CO <sub>2</sub> wykracza poza ustawione limity.                                                                                                    |
| Uszkodzony czujnik NH <sub>3</sub>          | Pomiar z czujnika NH₃ wykracza poza ustawione limity.                                                                                                    |
| Uszkodzony czujnik RH                       | Pomiar z czujnika RH wykracza poza ustawione limity.                                                                                                    |
| Uszkodzony czujnik temp.                    | Pomiar z czujnika temperatury < -50,0°C lub > +100,0°C                                                                                                    |
| Uszkodzony potencjometr                     | Pomiar z potencjometru wykracza poza limity (EGM-100P, silniki wciągarki<br>itd.)                                                                                                    |
| Uszkodzona stacja meteo                     | Pomiar ze stacji meteo (kierunek wiatru, prędkość wiatru i/lub poziom deszczu) wykracza poza ustawione limity; limity te są zależne od typu przekaźnika: ME-54 lub PL-MWA.                                                                                                    |
| Uszkodzony czujnik wiatru                   | <ul> <li>W przypadku prędkości wiatru powyżej 10 m/s stacja meteo ME-54W<br/>podaje komunikat Nieprawidłowa siła wiatru.</li> <li>Uszkodz. czujnik wiatru</li> </ul>                                                                                                    |

| Kod alarmu                        | Opis                                                                                           |
|-----------------------------------|------------------------------------------------------------------------------------------------|
| Uszkodzony czujnik zewn.          | Pomiar z czujnika temperatury zewnętrznej < -50,0°C lub > +50,0°C                              |
| Wentylacja za niska <sup>1</sup>  | Zmierzony poziom wentylacji jest niższy od obliczonego minimalnego limitu alarmowego.          |
| Wentylacja za wysoka <sup>1</sup> | Zmierzony poziom wentylacji jest wyższy od obliczonego maksymalnego limitu alarmowego.         |
| Wejście już przypisane            | Wejście zostało przypisane dwóm lub większej liczbie regulacji.                                |
| Wyjście już przypisane            | Wyjście zostało przypisane dwóm lub większej liczbie regulacji.                                |
| Zły typ wejścia                   | Ustawiony typ wejścia nie jest odpowiednim typem wejścia, dla którego może działać regulacja.  |
| Zły typ wyjścia                   | Ustawiony typ wyjścia nie jest odpowiednim typem wyjścia, dla którego może działać sterowanie. |

<sup>1</sup> Najpierw sprawdź w regulacji klapy, czy klapa znajduje się w trybie obsługi ręcznej.

# 9 System

| s system             |               |
|----------------------|---------------|
| Urządzenie           | CL-5400       |
| Тур                  | 256           |
| Wersja oprogramowani | ia            |
| Data oprogramowania  |               |
| ENG. NLD. DEU. FRA.  | RUS           |
| POL, HUN, SPA, CES   | Polski        |
|                      |               |
|                      |               |
|                      |               |
| 1 Data/Czas          | 3 Wyswietlacz |
| 2 Zdalne sterowanie  |               |

### 9.1 Data/Czas

| 51 Data/Czas            |     |
|-------------------------|-----|
| Czas                    | : h |
| Rok                     |     |
| Miesiąc                 |     |
| Dzień                   |     |
| Pierwszy dzień tygodnia | Ndz |
| Początek nowego dnia    | ØØh |
|                         |     |
|                         |     |
|                         |     |

Na tym ekranie, oprócz nazwy urządzenia, można sprawdzić m.in. typ urządzenia (256 = CL-5400), numer wersji oprogramowania oraz datę oprogramowania.

*Język* Ustawienie języka, w którym mają być wyświetlane teksty na ekranie.

Język można zmienić, przytrzymując wciśnięty przycisk funkcyjny F1 i równocześnie naciskając klawisz lewo lub prawo.

Oprócz daty i godziny można tutaj ustawić *Pierwszy dzień tygodnia*. *Pierwszy dzień tygodnia* jest używany do obliczania sum tygodniowych. Jeśli np. ustawi się *Pierwszy dzień tygodnia* na *ndz* (*niedziela*), sumy tygodniowe będą obliczane w niedzielę. Suma tygodniowa to suma siedmiu ostatnich dni tygodnia: niedziela, sobota do poniedziałku włącznie.

Można również ustawić początek nowego dnia, przy opcji *Początek nowego dnia* wprowadzając godzinę, o której ma zaczynać się nowy dzień. W opcji *Początek nowego dnia* wszystkie dane zależne od dnia (przeglądy, liczniki itp.) zostają przesunięte o jeden dzień do przodu. Następnie dane z bieżącego dnia zostają skasowane.

### 9.2 Zdalne sterowanie

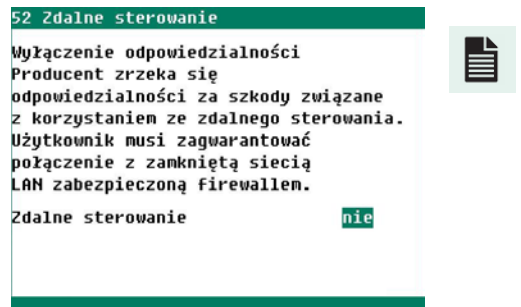

ANote-Remote-N-ENxxxxx

### 9.3 Widok

| 100% |
|------|
| 015% |
| 300s |
| tak  |
|      |
|      |
|      |

| Temperatura          | Ustawienie wyświetlania w stopniach Celsjusza lub<br>Fahrenheita.                                                                                            |  |
|----------------------|----------------------------------------------------------------------------------------------------|--|
| Jasność<br>wł<br>wył | Jasność podświetlenia tła.<br>Jasność podczas okresu włączenia ekranu.<br>Jasność po. dczas okresu wyłaczenia ekranu                                         |  |
| Czas pracy           | Liczba sekund, przez które oświetlenie wyświetlacza jest<br>włączone od momentu ostatniego naciśnięcia przycisku.<br>0 sekund = oświetlenie nie wyłącza się. |  |
| Kursor w lewo        | <i>tak</i> Podczas zmiany kursor zostaje ustawiony na cyfrze<br>znajdującej się najbardziej z lewej strony.                                                  |  |

nie Podczas zmiany kursor zostaje ustawiony na cyfrze znajdującej się najbardziej z prawej strony.